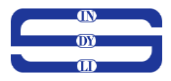

## Fusion de deux sources de données sous Talend avec rejet

#### Introduction.

Ce tutoriel permet à tout lecteur ou internaute de récupérer les données dans un fichier Excel (par exemple liste des clients) et d'une table dans une base de données (par exemple les informations liées à des commandes), et de faire la jointure des deux sources de données et ressortir un résultat dans une table (listes des clients et des commandes passées) en rejetant les données qui ne sont pas liées (liste des clients qui n'ont pas passé de commande).

## -Etape1 : préalable : création du fichier des données des clients (fichier Excel) avec les données.

|                    |                                                |                                                                                                    |                                  | client - tycel (r                                                     | rouuce Activation Faileu)           |                                                        |                      |
|--------------------|------------------------------------------------|----------------------------------------------------------------------------------------------------|----------------------------------|-----------------------------------------------------------------------|-------------------------------------|--------------------------------------------------------|----------------------|
| File Ho            | me Insert Page Layou                           | ut Formulas Data                                                                                                    | Review V                         | iew Team 🏆 Tell me                                                    | what you want to do                 |                                                        |                      |
| Paste<br>Clipboard | Calibri<br>at Painter<br>d rs Fo<br>* : X / fx | $ \begin{array}{c c} \bullet & 11 & \bullet & A^* & A^* \\ \hline \bullet & \bullet & & A^* & \bullet \\ \hline \bullet & \bullet & & A^* & \bullet \\ \hline \bullet & \bullet & & & \bullet \\ \hline \bullet & \bullet & & & \bullet \\ \hline \bullet & & & & \bullet \\ \hline \bullet & & & & \bullet \\ \bullet & & & & \bullet \\ \bullet & & & & \bullet \\ \bullet & & & &$ | E ■ ≫ +<br>E = • ■ • ■<br>Alignm | Wrap Text     Gen       Merge & Center     Sent       Intert     Sent | v % ) <sup>€</sup> 0 ↔0<br>Number 5 | onal Format as Cell<br>ng * Table * Styles *<br>Styles | Insert Delete Format |
| A                  | В                                              | С                                                                                                    | D                                | E                                                                     | Ē                                   | G H                                                    | I J                  |
| id_client          | nom_client                                     | prenom                                                                                                    | telephone                        | ville                                                                 | email                               |                                                        |                      |
| 2 1                | Abesolo                                        | yves                                                                                                    | 5698745                          | Douala                                                                | yves@yahoo.fr                       |                                                        |                      |
| 3 2                | Toupa                                          | tia                                                                                                    | 4587965                          | Douala                                                                | tia@yahoo.com                       |                                                        |                      |
| 3                  | Zonzon                                         | zazine                                                                                                    | 78954632                         | Douala                                                                | zazine@gmail.com                    |                                                        |                      |
| 5 4                | Biboum                                         | jack                                                                                                    | 95487445                         | Bafoussam                                                             | jack@gmail.com                      |                                                        |                      |
| 5 5                | Oumarou                                        | ahmed                                                                                                    | 457896644                        | Garoua                                                                | ahmed@hotmail.com                   |                                                        |                      |
| 7 6                | i Taphile                                      | paul                                                                                                    | 458965555                        | yaounde                                                               | paul.tap@yahoo.fr                   |                                                        |                      |
| 3 7                | Toupa                                          | tito                                                                                                    | 45789654                         | edea                                                                  | tito@gmail.com                      |                                                        |                      |
|                    |                                                |                                                                                                    |                                  |                                                                       |                                     |                                                        |                      |
| 10                 |                                                |                                                                                                    |                                  |                                                                       |                                     |                                                        |                      |
| 11                 |                                                |                                                                                                    |                                  |                                                                       |                                     |                                                        |                      |
| 12                 |                                                |                                                                                                    |                                  |                                                                       |                                     |                                                        |                      |
| 13                 |                                                |                                                                                                    |                                  |                                                                       |                                     |                                                        |                      |
| 14                 |                                                |                                                                                                    |                                  |                                                                       |                                     |                                                        |                      |
| 15                 |                                                |                                                                                                    |                                  |                                                                       |                                     |                                                        |                      |
| 17                 |                                                |                                                                                                    |                                  |                                                                       |                                     |                                                        |                      |
| 18                 |                                                |                                                                                                    |                                  |                                                                       |                                     |                                                        |                      |
| 10                 |                                                |                                                                                                    |                                  |                                                                       |                                     |                                                        |                      |
| 20                 |                                                |                                                                                                    |                                  |                                                                       |                                     |                                                        |                      |
| 21                 |                                                |                                                                                                    |                                  |                                                                       |                                     |                                                        |                      |
| 22                 |                                                |                                                                                                    |                                  |                                                                       |                                     |                                                        |                      |
|                    | liste_client (+)                               | ήl                                                                                                    |                                  | 1.                                                                    | 1                                   | •                                                      |                      |

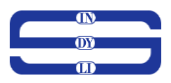

## -Etape2 : Préalable : Création de la base de données avec les tables

| admin/ |                                    |            |     |  |
|--------|------------------------------------|------------|-----|--|
|        | w                                  | phpMyAdmin | min |  |
|        | Language                           |            |     |  |
|        | English                            | •          |     |  |
|        | Log in 🥥<br>Username:<br>Password: | root       |     |  |
|        |                                    |            | Go  |  |

\* 1 table (commande) comportant les données sur les commandes des clients avec un attribut faisant la liaison entre le client et la commande

| phpMyAdmin           | 🖷 🛱 Server. localhost 3306 » 🖞 Database: gestion_cmd » 🛢 Table: commande 🔗 🦷                                                                                                    |
|----------------------|----------------------------------------------------------------------------------------------------|
| <u> </u>             | 🔟 Browse 🎉 Structure 📔 SQL 🔍 Search 💱 Insert 🖶 Export 🖶 Import 🐽 Privileges 🤌 Operations 🌫 Triggers                                                                                                    |
| Recent Favorites     |                                                                                                    |
| Now                  | Showing rows 0 - 4 (5 total, Query took 0.0005 seconds.)                                                                                                    |
|                      | SELECT * FROM ' commande'                                                                                                    |
| E_ comedie           | Profiling [Edit inline] [Edit ] [Explain SQL ] [Create PHP code ] [Refresh]                                                                                                    |
| 🔁 💷 conge            |                                                                                                    |
| 🖲 - 🕡 demo           | Show all Number of rows: 25 ▼ Filter rows: Search this table Sort by key: None ▼                                                                                                    |
| Hand demo1           | 1 Online                                                                                                    |
|                      | r ∪pions<br>←T→ ▼ id cmd id client nom cmd montant                                                                                                    |
| e gespro             | □ J Edit 3 Copy G Delete 1 1 commande1 100000                                                                                                    |
| - gestion_cmd        | □ 🖉 Edit 3-i Copy 👄 Delete 2 2 commande2 320000                                                                                                    |
| New New              | ✓ Edit 3± Conv                                                                                                    |
| + commande           | Contraction of the second second seco |
| + indvli             | Can ge copy where 4 4 commander 122 424                                                                                                    |
| indyli-services      | Cut are cupy Delete 5 5 commandes 200000                                                                                                    |
| - information_schema | 1 Check all With selected: <i>⊘</i> Edit 3 to Copy ⊜ Delete Export                                                                                                    |
| 🗈 jorani             |                                                                                                    |
|                      | Show all Number of rows: 25 V Filter rows: Search this table Sort by key: None V                                                                                                    |
| The mag              |                                                                                                    |
| + - mboumal          | Query results operations                                                                                                    |
| 🖶 🗐 mysql            | Print 3: Copy to clipboard Export                                                                                                    |
| P performance_schema |                                                                                                    |
| t±–⊒ sys             |                                                                                                    |
|                      |                                                                                                    |
|                      | Console                                                                                                    |

\* 1 table (liste ou all) qui comportera les clients qui ont passé une commande

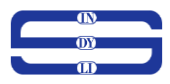

## Etape3 : Création du projet

Au démarrage de talend, une boite de dialogue se présente et nous pouvons choisir « créer un projet »

| Steland.                                        | 71  | Connexion :                                                                                                    |                      |
|-------------------------------------------------|-----|----------------------------------------------------------------------------------------------------|----------------------|
|                                                 | 7.1 | local (Local) $\sim$                                                                                                    | Gérer les connexions |
|                                                 |     | O Sélectionnez un projet existant                                                                                                    |                      |
| TALEND<br>OPEN STUDIO<br>FOR DATA<br>INTEGRATIO | N   | TALIRIS_PROJECT - java     Taliris_Projet_Filtre_Expat - java     Totaliris_Projet_Filtre_Expat - java     O Créer un nouveau projet     GESTI     O Importer un projet démo     Importer un projet existant | ON_CMD Créer         |
|                                                 |     |                                                                                                    | <b>*</b> *           |

, en suite renseigner le nom du projet et de cliquer sur le bouton « Créer »

| haland.                           | 71  | Connexion :                                                                                                    |                      |
|-----------------------------------|-----|----------------------------------------------------------------------------------------------------|----------------------|
| etatend                           | 1.1 | local (Local) 🗸 🗸                                                                                                 | Gérer les connexions |
|                                   |     | O Sélectionnez un projet existant                                                                                 |                      |
| TALEND<br>OPEN STUDIO<br>FOR DATA |     | TALIRIS_PROJECT - java<br>Taliris_Projet_Filtre_Expat - java                                                      |                      |
| NTEGRATIO                         |     | <ul> <li>Créer un nouveau projet</li> <li>Importer un projet démo</li> <li>Importer un projet existant</li> </ul> | ON_CMD Créer         |
|                                   |     | ☐ Touiours me demander au démar                                                                                   | rage Termine         |

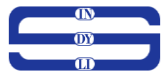

, et enfin sélectionner le nouveau projet créé et de cliquer sur « Terminer ».

| Shaland.    | 71  | Connexion :                        |                      |
|-------------|-----|------------------------------------|----------------------|
|             | 1.1 | local (Local) V                    | Gérer les connexions |
|             |     | Sélectionnez un projet existant    |                      |
| TALEND      |     | GESTION_CMD - java                 |                      |
| OPEN STUDIO |     | Taliris_Projet_Filtre_Expat - java |                      |
| FOR DATA    |     | TEST UNITAIRE TALIRIS - java       |                      |
| INTEGRATION |     | Créer un nouveau projet            |                      |
|             |     | 🔿 Importer un projet démo          |                      |
|             |     | O Importer un projet existant      |                      |
|             |     | Taujaura ma damandar au démarr     | Treninge             |

## -Etape4 CREATION DES CONTEXTS DE CONNEXION ET DU FICHIER DE PROPRIETE

La création des contextes de connexion permet de dynamiser les accès de connexion à la base de donnée à travers un fichier de configuration appelé fichier de propriété.

#### a) Création des contextes

- Faites un clic droit sur le menu « CONTEXTES » située sur la barre latérale gauche des menus, puis cliquer sur « Groupes de contexte » ; ensuite renseigner les variables de contexte, les types, et les valeurs des variables et enfin cliquer sur le bouton « finish ».

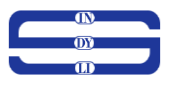

| Name     Type     Comment     Default       1     db_serveur     String     nom de la base de donnees       2     db_port     String     nom de la base de donnees       3     db_login     String     le nom du login de connexion       4     db_password     String     le mot de passe de connexion       5     chemin-fichier_propriete     String     le chemin du fichier de propri       6     String     le chemin du fichier de propri     Image: String       7     Default context environment     Default     Image: String       8     Next     Finish     Cancel                                                                                                    |                                                                                                    | 1                                                                                                    |                                                                                         | 1                                                                                                    | Defente                                                                                                    |     |      |
|----------------------------------------------------------------------------------------------------|----------------------------------------------------------------------------------------------------|----------------------------------------------------------------------------------------------------|-----------------------------------------------------------------------------------------|----------------------------------------------------------------------------------------------------|----------------------------------------------------------------------------------------------------|-----|------|
| 1       db_serveur       String       nom de la base de donnees       numero du port         2       db_port       String       nom de la base de donnexio       numero du port         3       db_login       String       le nom du login de connexior       numero du port         3       db_password       String       le nom du login de connexior       numero du port         4       db_password       String       le not de passe de connexion       numero du port         5       chemin_fichier_propriete       String       le chemin du fichier de propri       numero du port         4       db_gassword       String       le chemin du fichier de propri       numero du port         5       chemin_fichier_propriete       String       le chemin du fichier de propri       >         ajout d'un context       Default context environment       Default        >         er / Editer un groupe de contextes                                                                                                    |                                                                                                    | Name                                                                                                    | Туре                                                                                    | Comment                                                                                                    | Value                                                                                                    |     | 197  |
| 2       db_port       String       numero du port         3       db_login       String       le nom du login de connexio         4       db_password       String       le mot de passe de connexion         5       chemin_fichier_propriete       String       le mot de passe de connexion         6       chemin_fichier_propriete       String       le chemin du fichier de propri         6       Applied       String       le chemin du fichier de propri         7       Default context environment       Default          6       Next>       Finish       Cancel         6       Reck       Next>       Finish       Cancel         er / Editer un groupe de contextes       -       -       -       -         2 sur 2       rise contextes, les variables et les valeurs       -       -       -         1       db_serveur       String< * nom du serveur de donnees ou adresse ip       127.00.1       -       -         2       db_mot       String * nom du serveur de donnees ou adresse ip       127.00.1       -       -                                                                                                    | 1                                                                                                    | db serveur                                                                                                    | String                                                                                  | <br><ul> <li>nom de la base de donnees</li> </ul>                                                                                                    | value                                                                                                    |     |      |
| 3       db_login       String       le nom du login de connexion         4       db_password       String       le mot de passe de connexion         5       chemin_fichier_propriete       String       le not de passe de connexion         5       chemin_fichier_propriete       String       le chemin du fichier de propri         6       Default context environment       Default       >         ajout d'un context        Aback       Finish       Cancel         er / Editer un groupe de contextes         2       Sur 2         r les contextes, les variables et les valeurs       -       -         1       db_perveur       String       -       nom du serveur de donnes ou adresse ip       127.00.1         2       db_perveur       String       -       nom du serveur de donnes ou adresse ip       127.00.1                                                                                                    | 2                                                                                                    | db port                                                                                                    | String                                                                                  | <ul> <li>numero du port</li> </ul>                                                                                                    |                                                                                                    |     |      |
| 4       db_password       String       le mot de passe de connexion         5       chemin_fichier_propriete       String       le chemin du fichier de propri         6       chemin_fichier_propriete       String       le chemin du fichier de propri         7       de chemin_fichier_propriete       String       le chemin du fichier de propri         7       de chemin_fichier_propriete       String       le chemin du fichier de propri         7       ajout d'un context       Default context environment       Default         8        String       Cancel         er / Editer un groupe de contextes       -       -       -         2 sur 2       rles contextes, les variables et les valeurs       -       -         1       db_serveur       String       * nom du serveur de donnees ou adresse ip       127.00.1         2       db_serveur       String       * nom du serveur de donnees ou adresse ip       127.00.1                                                                                                    | 3                                                                                                    | db login                                                                                                    | String                                                                                  | • le nom du login de connexior                                                                                                    |                                                                                                    |     |      |
| 5       chemin_fichier_propriete       String       le chemin du fichier de propri         5       chemin_fichier_propriete       String       le chemin du fichier de propri         6       Default context environment       Default       >         7       ajout d'un context       Default context environment       Default       >         er / Editer un groupe de contextes       -       -       -       -       -         2 sur 2       rles contextes, les variables et les valeurs       -       -       -       -       -         1       db_serveur       String<* nom du serveur de donnees ou adresse ip       127.00.1       -       -       -                                                                                                    | 4                                                                                                    | db password                                                                                                    | String                                                                                  | · le mot de passe de connexion                                                                                                    |                                                                                                    |     |      |
| Default context environment Default      ajout d'un context      Cancel      cer/Editer un groupe de contextes      contextes, les variables et les valeurs <u>Name     Type     Comment     Value     Value     127.00.1     2305 </u>                                                                                                    | 5                                                                                                    | chemin_fichier_propriete                                                                                                    | String                                                                                  | • le chemin du fichier de propri                                                                                                    |                                                                                                    |     |      |
| Default context environment       Default          ajout d'un context          < Back       Next >         Finish       Cancel         er / Editer un groupe de contextes       -         2 sur 2       -         r les contextes, les variables et les valeurs       -         Name       Type         Comment       Default         udb_serveur       String × nom du serveur de donnees ou adresse ip         udb_serveur       String × nom du serveur de uneret                                                                                                    |                                                                                                    |                                                                                                    |                                                                                         |                                                                                                    |                                                                                                    | >   |      |
| Name     Type     Comment     Default     Image: Comment       db_serveur     String     nom du serveur de donnees ou adresse ip     127.0.0.1       db_not     String     nom du serveur de donnees ou adresse ip     127.0.0.1                                                                                                    |                                                                                                    | ajout d'un conte                                                                                                    | ext                                                                                     | < Back Next                                                                                                    | > Finish                                                                                                    | Car | ncel |
| Name         Type         Comment         Default         Image: Comment in the image: Comment in the image: Comment | er / Ed<br>2 sui                                                                                                    | iter un groupe de contextes                                                                                                    | ext                                                                                     | <br>< Back Next                                                                                                    | > Finish                                                                                                    | Car | ncel |
| Name     lype     Comment       I     db_serveur     String      nom du serveur de donnees ou adresse ip     127.0.0.1       2     db_oort     String      nom du serveur du port     3206                                                                                                    | er / Ed<br>2 sui<br>r les co                                                                                                    | iter un groupe de contextes<br>2<br>ntextes, les variables et les valeurs                                                                                                    | ext                                                                                     | <br>< Back Next                                                                                                    | > Finish                                                                                                    | Car | ncel |
| db_serveur String nom du serveur de donnees ou adresse ip 127.0.0.1                                                                                                    | er / Ed<br>2 sur<br>r les co                                                                                                    | iter un groupe de contextes<br>2<br>ntextes, les variables et les valeurs                                                                                                    | ext                                                                                     | < Back Next                                                                                                    | > Finish                                                                                                    | Ca  | ncel |
| db part String T pumero du part 2306                                                                                                    | er / Ed<br>2 sui<br>les co                                                                                                    | iter un groupe de contextes<br>2<br>ntextes, les variables et les valeurs<br>Name                                                                                                    | Type                                                                                    | < Back Next                                                                                                    | > Finish<br>Default<br>Value                                                                                                    | Ca  | ncel |
| Stillig Stillig Stillig Stillig Stillig                                                                                                    | er / Ed<br>2 sui<br>r les co                                                                                                    | iter un groupe de contextes<br>2<br>ntextes, les variables et les valeurs<br>Name<br>Ib. serveur                                                                                                    | Type                                                                                    | < Back Next Comment nom du serveur de donnees ou adresse ip                                                                                                    | > Finish<br>Default<br>Value<br>127.0.0.1                                                                                                    |     |      |
| db_login String Ie nom du login de connexion root 🗌                                                                                                    | er / Ed<br>2 sui<br>r les co                                                                                                    | ajout d'un conte<br>iter un groupe de contextes<br>r 2<br>ntextes, les variables et les valeurs<br>Name<br>Ib_serveur<br>ib_port                                                                                                    | Type<br>String<br>String                                                                | < Back Next Comment nom du serveur de donnees ou adresse ip numero du port                                                                                                    | > Finish<br>Default<br>Value<br>127.00.1<br>3306                                                                                                    |     |      |
| db_password String • le mot de passe de connexion                                                                                                    | er / Ed<br>2 sui<br>r les co                                                                                                    | iter un groupe de contextes<br>7 2<br>ntextes, les variables et les valeurs<br>Name<br>Ib_serveur<br>Ib_port<br>Ib_login                                                                                                    | Type<br>String<br>String                                                                | Comment Comment Inom du serveur de donnees ou adresse ip numero du port Ie nom du login de connexion                                                                                                    | > Finish<br>Default<br>Value<br>127.0.0.1<br>3306<br>root                                                                                                    | Ca  |      |
| i chemin_fichier_propriete String 🔻 le chemin du fichier de propriété D:/tuto/properties/fichier.properties                                                                                                    | er / Ed<br>2 sui<br>r les co                                                                                                    | iter un groupe de contextes<br>2<br>ntextes, les variables et les valeurs<br>Name<br>Ib_serveur<br>Ib_port<br>Ib_login<br>Ib_password                                                                                                    | Type<br>String<br>String<br>String<br>String                                            | <ul> <li>K Back Next</li> <li>Comment</li> <li>Comment du serveur de donnees ou adresse ip numero du port</li> <li>ne nom du login de connexion</li> <li>le mot de passe de connexion</li> </ul>                                                                                                    | > Finish<br>Default<br>Value<br>127.0.0.1<br>3306<br>root                                                                                                    | Ca  |      |
| chemin_fichier     Directory     chemin des differents fichiers excel     D:/tuto/fichier_excel/                                                                                                    | er / Ed<br>2 sui<br>2 sui<br>2 su | ajout d'un conte<br>iter un groupe de contextes<br>2<br>ntextes, les variables et les valeurs<br>Name<br>Ib_serveur<br>ib_port<br>ib_password<br>chemin_fichier_propriete                                                                                                    | Type<br>String<br>String<br>String<br>String                                            | <ul> <li>K Back Next</li> <li>Comment</li> <li>nom du serveur de donnees ou adresse ip<br/>numero du port</li> <li>le nom du login de connexion</li> <li>le mon de passe de connexion</li> <li>le chemin du fichier de propriété</li> </ul>                                                              | Finish           Default           Value           127.0.0.1           3306           root           D:/tuto/properties/fichier.properties                                  |     |      |
| ap_name String nom de la base de donnée gestion_cmd                                                                                                    | er / Ed<br>2 sui<br>2 sui<br>2 su | Ajout d'un conte<br>iter un groupe de contextes<br>2<br>ntextes, les variables et les valeurs<br>b_reserveur<br>b_login<br>b_post<br>b_post<br>b_post<br>b_post<br>b_not<br>b_not<br>b_post<br>b_reserved<br>themin_fichier                                                                                                    | Type<br>String<br>String<br>String<br>String<br>String<br>Directory                     | Comment Comment Inom du serveur de donnees ou adresse ip numero du port Ie nom du login de connexion Ie mon de passe de connexion Ie chemin du fichier de propriété chemin des differents fichiers excel                                                                                                 | Finish           Default           Value           127.0.0.1           3306           root           D:/tuto/properties/fichier.properties           D:/tuto/richier_excel/ | Cal |      |
| A parametre cup                                                                                                    | er / Ed<br>2 sui<br>r les co<br>c<br>c<br>c<br>c<br>c<br>c<br>c<br>c<br>c<br>c<br>c<br>c<br>c<br>c<br>c<br>c<br>c<br>c                                                                                                    | Ajout d'un conte<br>iter un groupe de contextes<br>2<br>ntextes, les variables et les valeurs<br>Name<br>Ib_serveur<br>Ib_port<br>Ib_port<br>Ib_port<br>Ib_port<br>Ib_password<br>.themin_fichier_propriete<br>.themin_fichier_propriete<br>.themin_fichier propriete                                                                                                    | Type<br>String<br>String<br>String<br>String<br>Directory<br>String                     | Comment Comment Inom du serveur de donnees ou adresse ip numero du port Ie nom du login de connexion Ie mot de passe de connexion Ie chemin du fichier de propriété chemin dus differents fichiers excel nom de la base de donnée                                                                        | Finish Finish Default Value 127.0.0.1 3306 root D:/tuto/properties/fichier.properties D:/tuto/fichier_excel/ gestion_cmd                                                    | Cal |      |
| 3 parametre_sup String                                                                                                    | er / Ed<br>2 sui<br>r les co<br>c<br>c<br>c<br>c<br>c<br>c<br>c<br>c<br>c<br>c<br>c<br>c<br>c                                                                                                    | Ajout d'un conte<br>iter un groupe de contextes<br>2<br>ntextes, les variables et les valeurs<br>Name<br>bl_serveur<br>bb_ogin<br>bb_ogin<br>bb<br>bb<br>bb<br>bb<br>bb<br>bb<br>bb<br>bb<br>bb<br>bb<br>bb<br>bb<br>bb | Type<br>String<br>String<br>String<br>String<br>String<br>Directory<br>String<br>String | Comment           Comment           nom du serveur de donnees ou adresse ip<br>numero du port           le nom du login de connexion           le not de passe de connexion           le chemin du fichier de propriété<br>chemin des differents fichiers excel<br>nom de la base de donnée              | Finish Finish Default Value 127.0.0.1 3306 root D:/tuto/properties/fichier.properties D:/tuto/fichier_excel/ gestion_cmd                                                    | Can |      |
| 3 parametre_sup String                                                                                                    | er / Ed<br>2 sur<br>r les co<br>2 c<br>2 c<br>4 c<br>5 c<br>6 c<br>7 c<br>3 g                                                                                                    | Ajout d'un conte<br>iter un groupe de contextes<br>2<br>ntextes, les variables et les valeurs<br>Name<br>ib_serveur<br>ib_port<br>ib_login<br>ib_password<br>chemin_fichier_propriete<br>chemin_fichier<br>ib_name<br>ararmetre_sup                                                                                                    | Type<br>String<br>String<br>String<br>String<br>String<br>Directory<br>String<br>String | Comment           Comment           nom du serveur de donnees ou adresse ip<br>numero du port           le nom du login de connexion           le nom du login de connexion           le chemin du fichier de propriété           chemin de differents fichiers excel           nom de la base de donnée | Finish Finish Default Value 127.0.0.1 3306 root D:/tuto/properties/fichier.properties D:/tuto/fichier_excel/ gestion_cmd                                                    | Can |      |

### b) Création du fichier de propriété

Créer un fichier avec un éditeur de texte (Notepad++) et renseigner les valeurs, puis d'enregistrer se fichier avec l'extension « .properties »

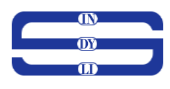

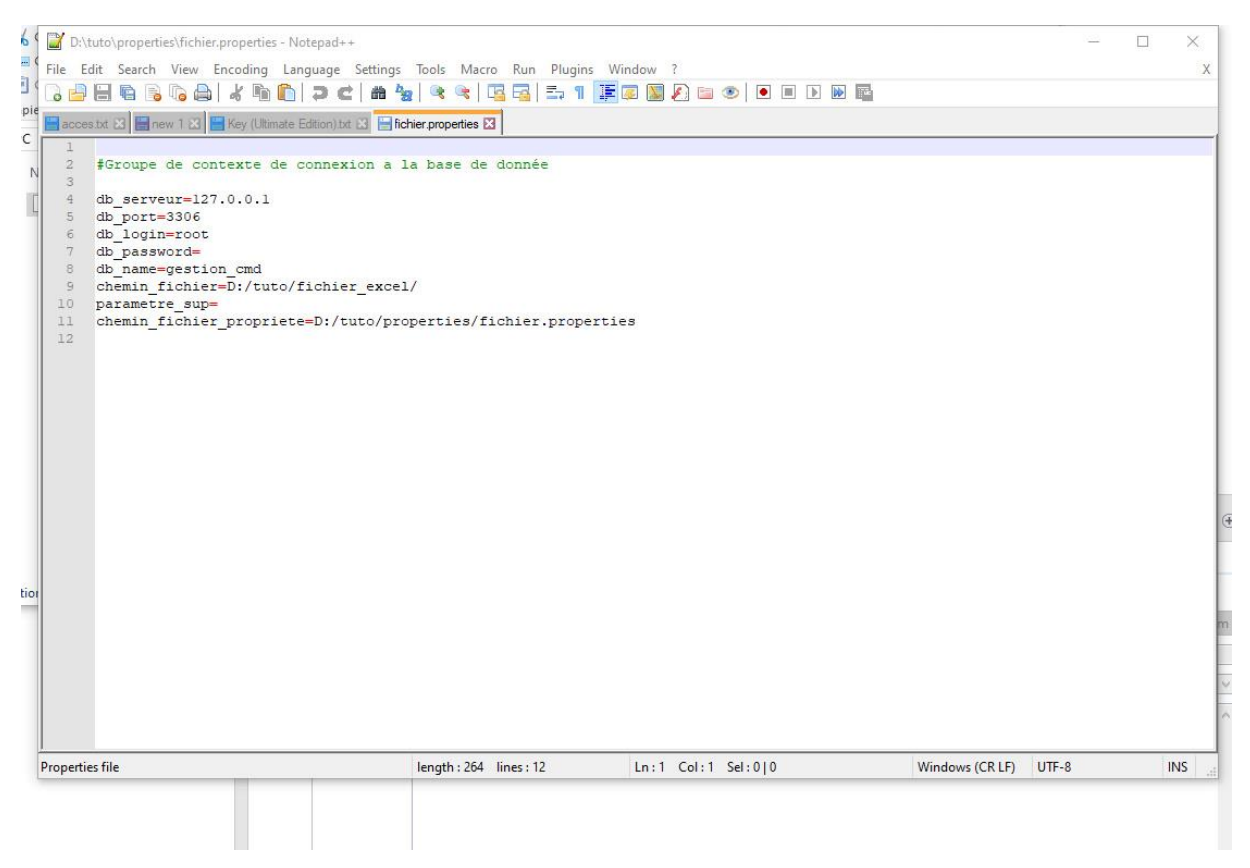

### -Etape5 CREATION D'UNE CONNEXION A LA BASE DE DONNEES

Faites un clic gauche sur le menu « métadonnées » située sur la barre latérale gauche des menus, puis faire un clic droit sur le menu « Connexion aux bases de données » et de cliquer sur « Créer une connexion »

| - | 0)   |  |
|---|------|--|
|   | (II) |  |

|                              | à la base <mark>de d</mark> onnées |                                              | — 🗆 X    |
|------------------------------|------------------------------------|----------------------------------------------|----------|
| ouvelle con<br>Le nom est vi | nnexion à une bas<br>ide.          | se de données dans le référentiel - Etape1/2 |          |
| Jom                          | <b>1</b> n                         | om de la connexion                           |          |
| )bjectif                     | 2                                  | objectif (facultatif)                        |          |
| escription                   | в                                  | description (facultative)                    |          |
| réé par :                    | user@talend.com                    |                                              |          |
| errouillé par :              |                                    |                                              |          |
| ersion                       | 0.1                                |                                              | Mm       |
| tatut<br>kanain d'aaaàa      |                                    |                                              | Citation |
|                              |                                    |                                              |          |
|                              |                                    |                                              |          |
|                              |                                    |                                              |          |
|                              |                                    |                                              |          |
|                              |                                    |                                              |          |
|                              |                                    |                                              |          |
|                              |                                    |                                              |          |

| Connexion à<br>dettre à jour l | a base de données<br>a connexion à une base de données - Etape1/2 |        |      | ×    |
|--------------------------------|-------------------------------------------------------------------|--------|------|------|
| Mettre à jour les              | propriétés                                                        |        |      | ~    |
| Nom                            | Connexion_DB_Mysql                                                |        |      |      |
| Objectif<br>Description        | connexion aà la base mysql                                        |        |      | ~    |
| Créé par :                     | user@talend.com                                                   |        |      | ~    |
| errouillé par :                | user@talend.com                                                   |        |      |      |
| ersion                         | 0.1                                                               |        |      | Mm   |
| tatut                          |                                                                   |        |      | ~    |
| hemin d'accès                  |                                                                   |        |      |      |
|                                |                                                                   |        |      |      |
|                                |                                                                   |        |      |      |
|                                |                                                                   |        |      |      |
|                                |                                                                   |        |      |      |
|                                |                                                                   |        |      |      |
|                                |                                                                   |        |      |      |
|                                |                                                                   |        |      |      |
|                                |                                                                   |        |      |      |
|                                |                                                                   |        |      |      |
|                                |                                                                   |        |      |      |
|                                |                                                                   |        |      |      |
|                                |                                                                   |        |      |      |
|                                | Durit                                                             | Finish | Car  | - al |
|                                | S Dack Next >                                                     | THISH  | Cano | .ei  |

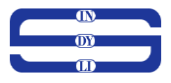

Ensuite renseigner les informations ensuite cliquer sur suivant ou next, puis renseigner les variables des contextes précédé du mot clé « context » suivit d'un « . » puis suivit du nom de la variable.

| Connexion à la base de données    |                                 |                               |                     |
|-----------------------------------|---------------------------------|-------------------------------|---------------------|
| ettre à jour la connexion à u     | ne base de données - Eta        | pe 2/2                        |                     |
| /pe de BdD MySQL                  |                                 |                               |                     |
| Version de la base de données     | MySQL 5                         |                               | ų.                  |
| Chaîne de caractères de connexior | jdbc:mysql://127.0.0.1:3306/ges | tion_cmd?                     |                     |
| Identifiant                       | context.db_login                |                               |                     |
| Mot de passe                      | context.db_password             |                               |                     |
| Serveur                           | context.db_serveur              |                               |                     |
| Port                              | context.db_port                 |                               |                     |
| Base de données                   | context.db_name                 |                               |                     |
| Paramètres supplémentaires        | context.parametre_sup           |                               |                     |
|                                   |                                 |                               | Tester la connexion |
|                                   | Exporter en tant que contexte   | Revenir au contexte précédent |                     |
| ymment installer un pilote        |                                 |                               |                     |
|                                   |                                 |                               |                     |

Enfin vous pouvez cliquer sur le bouton « Tester la connexion ». Si une boite de dialogue s'affiche avec un message « connexion établie » alors votre configuration est bonne.

### **ETAPE6 : CREATION DE LA METADONNEES EXCEL DANS TALEND**

Faites un clic gauche sur le menu « métadonnées » située sur la barre latérale gauche des menus, puis faire un clic droit sur le menu « fichier excel » et renseigner les informations puis cliquer sur « suivant ».

| Nouveau tici  | hier Excel               | >                   |
|---------------|--------------------------|---------------------|
| ichier - Etap | be 1 de 4                |                     |
| Le nom est vi | ide.                     |                     |
| lom           | Nom de votre co          | omposant du fichier |
| bjectif       | 2 Objectif (facultatif)  |                     |
| escription    |                          |                     |
|               | description(facultative) |                     |
| épar:         | user@talend.com          |                     |
| rouillé par : |                          |                     |
| sion          | 0.1                      | м                   |
| tut           |                          |                     |
| emin d'accès  |                          | Sélection           |
|               |                          |                     |
|               |                          |                     |
|               |                          |                     |
|               |                          |                     |

| Nom              | client                                    |             |
|------------------|-------------------------------------------|-------------|
| Objectif         | liste de clients                          |             |
| Description      | liste des clients venant du fichier excel |             |
| Créé par :       | user@talend.com                           | 2           |
| Verrouillé par : |                                           |             |
| Version          | 0.1                                       | Mn          |
| Statut           |                                           |             |
| Chemin d'accès   | 25                                        | Sélectionne |
|                  |                                           |             |
|                  |                                           |             |

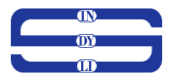

Ensuite cliquer sur le bouton « parcourir » et choisissez le fichier Excel qui contient les données sur les clients, et cocher la case « lire le format excel 2007 » ; puis choisir la feuille de votre fichier excel qui contient les données, puis liquer sur « next ».

| Paramètres de fichier                            |                                                            |                                                           |
|--------------------------------------------------|------------------------------------------------------------|-----------------------------------------------------------|
| Serveur                                          | Localhost 127.0.0.1                                        |                                                           |
| Eichier                                          | chemin o                                                   | u) se trouve le fichier excel                             |
| Lire le format Exce                              | 2007 (xlsx)                                                | Parcounter external parcounter                            |
| Mode de génération                               | Memory-consuming(User mode)                                |                                                           |
| Prévisualisation du ficl<br>Configurer les param | hier et paramètres des feuilles<br>ètres des feuilles Séle | sctionnez une feuille (structure de feuille comme schéma) |
| All sheets/DS                                    | elect sheet                                                | 4                                                         |
| All sheets/DS                                    | ielect sheet                                               | 4<br>vue d'ensemble de votre feuille du fichier excel     |

| 2012 A.S.                                                                                                    |                                                                                              |                                                                                                   |                                                                                     |                                                                                          |                                                                                              |                                                                                                   |           |
|----------------------------------------------------------------------------------------------------|----------------------------------------------------------------------------------------------|---------------------------------------------------------------------------------------------------|-------------------------------------------------------------------------------------|------------------------------------------------------------------------------------------|----------------------------------------------------------------------------------------------|---------------------------------------------------------------------------------------------------|-----------|
| Nouveau fichier Excel                                                                                                    |                                                                                              |                                                                                                   |                                                                                     |                                                                                          |                                                                                              |                                                                                                   | — 🗆 🗙     |
| Fichier - Etape 2 de 4                                                                                                    |                                                                                              |                                                                                                   |                                                                                     |                                                                                          |                                                                                              |                                                                                                   |           |
| Ajouter un fichier de métadonnées au référe                                                                                              | entiel                                                                                       |                                                                                                   |                                                                                     |                                                                                          |                                                                                              |                                                                                                   |           |
| Définir le chemin d'accès au fichier et le forr                                                                                          | mat                                                                                          |                                                                                                   |                                                                                     |                                                                                          |                                                                                              |                                                                                                   |           |
| Paramètres de fichier                                                                                                    |                                                                                              |                                                                                                   |                                                                                     |                                                                                          |                                                                                              |                                                                                                   |           |
| Serveur Localhost 127.0.0.1                                                                                                    |                                                                                              |                                                                                                   |                                                                                     |                                                                                          |                                                                                              |                                                                                                   |           |
|                                                                                                    |                                                                                              |                                                                                                   |                                                                                     |                                                                                          |                                                                                              |                                                                                                   |           |
| Fichier D:/tuto/fichier_exce                                                                                                    | el/client.xlsx                                                                               |                                                                                                   |                                                                                     |                                                                                          |                                                                                              |                                                                                                   | Parcourir |
| Lire le format Excel 2007 (xlsx)                                                                                                    |                                                                                              |                                                                                                   |                                                                                     |                                                                                          |                                                                                              |                                                                                                   |           |
| Mode de génération Memory-consumin                                                                                                    | g(User mode)                                                                                 |                                                                                                   |                                                                                     |                                                                                          |                                                                                              |                                                                                                   | ~         |
| Prévisualisation du fichier et paramètres de                                                                                             | es feuilles                                                                                  |                                                                                                   |                                                                                     |                                                                                          |                                                                                              |                                                                                                   |           |
| Prévisualisation du fichier et paramètres de<br>Configurer les paramètres des feuilles<br>✓ Al sheets/DSelect sheet                      | s feuilles<br>Sélectionne                                                                    | ez une feuille<br>B                                                                               | (structure<br>C                                                                     | de feuille c                                                                             | omme sché<br>E                                                                               | ma) liste_cli v                                                                                   |           |
| Prévisualisation du fichier et paramètres de<br>Configurer les paramètres des feuilles<br>✓ ☑ All sheets/DSelect sheet<br>☑ liste_client | s feuilles<br>Sélectionne<br>A<br>id_client                                                  | ez une feuille<br>B<br>nom_c                                                                      | (structure<br>C<br>prenom                                                           | de feuille co<br>D<br>teleph                                                             | omme sché<br>E<br>ville                                                                      | ma) <mark>liste_cli ∨</mark><br>F<br>email                                                        |           |
| Prévisualisation du fichier et paramètres de<br>Configurer les paramètres des feuilles<br>V 🖉 All sheets/DSelect sheet<br>V liste_client | s feuilles<br>Sélectionne<br>id_client<br>1.0<br>2.0                                         | ez une feuille<br>B<br>nom_c<br>Abesolo<br>Toupa                                                  | (structure<br>C<br>prenom<br>yves<br>tia                                            | de feuille co<br>D<br>teleph<br>569874<br>458796                                         | omme sché<br>E<br>ville<br>Douala<br>Douala                                                  | ma) liste_cli v<br>F<br>email<br>yves@                                                            |           |
| Prévisualisation du fichier et paramètres de<br>Configurer les paramètres des feuilles<br>V I All sheets/DSelect sheet<br>I liste_client | Sélectionne<br>A<br>id_client<br>1.0<br>2.0<br>3.0                                           | B<br>nom_c<br>Abesolo<br>Toupa<br>Zonzon                                                          | (structure<br>C<br>prenom<br>yves<br>tia<br>zazine                                  | de feuille c<br>D<br>teleph<br>569874<br>458796<br>7.8954                                | omme sché<br>E<br>ville<br>Douala<br>Douala<br>Douala                                        | ma) liste_cli v<br>F<br>email<br>yves@<br>tia@ya<br>zazine                                        |           |
| Prévisualisation du fichier et paramètres de<br>Configurer les paramètres des feuilles<br>All sheets/DSelect sheet<br>Iste_client        | s feuilles<br>Sélectionn<br>I.0<br>2.0<br>3.0<br>4.0                                         | ez une feuille<br>B nom_c<br>Abesolo<br>Toupa<br>Zonzon<br>Biboum                                 | (structure<br>C<br>prenom<br>yves<br>tia<br>zazine<br>jack                          | de feuille co<br>D<br>teleph<br>569874<br>458796<br>7.8954<br>9.5487                     | omme sché<br>E<br>ville<br>Douala<br>Douala<br>Douala<br>Bafous                              | ma) liste_cli v<br>F<br>email<br>yves@<br>tia@ya<br>zazine<br>jack@                               |           |
| Prévisualisation du fichier et paramètres de<br>Configurer les paramètres des feuilles<br>✓ All sheets/DSelect sheet<br>☑ liste_client   | s feuilles<br>Sélectionne<br>1.0<br>2.0<br>3.0<br>4.0<br>5.0                                 | ez une feuille<br>B<br>nom_c<br>Abesolo<br>Toupa<br>Zonzon<br>Biboum<br>Oumar                     | (structure<br>C<br>prenom<br>yves<br>tia<br>zazine<br>jack<br>ahmed                 | de feuille co<br>D<br>teleph<br>569874<br>458796<br>7.8954<br>9.5487<br>4.5789           | omme sché<br>E<br>ville<br>Douala<br>Douala<br>Douala<br>Bafous<br>Garoua                    | ma) liste_cli ><br>F<br>email<br>yves@<br>ta@ya<br>zazine<br>jack@<br>ahmed                       |           |
| Prévisualisation du fichier et paramètres de<br>Configurer les paramètres des feuilles<br>✓ All sheets/DSelect sheet<br>Ø liste_client   | s feuilles<br>Sélectionne<br>id_client<br>1.0<br>2.0<br>3.0<br>4.0<br>5.0<br>6.0             | ez une feuille<br>B<br>nom_c<br>Abesolo<br>Toupa<br>Zonzon<br>Biboum<br>Oumar<br>Taphile          | (structure<br>C<br>prenom<br>yves<br>tia<br>zazine<br>jack<br>ahmed<br>paul         | de feuille co<br>D<br>teleph<br>569874<br>458796<br>9.5487<br>9.5487<br>4.5789<br>4.5896 | omme sché<br>E<br>ville<br>Douala<br>Douala<br>Douala<br>Bafous<br>Garoua<br>yaounde         | ma) liste_cli v<br>F<br>email<br>yves@<br>tia@ya<br>zazine<br>jack@<br>ahmed<br>paul.ta           |           |
| Prévisualisation du fichier et paramètres de<br>Configurer les paramètres des feuilles<br>V I All sheets/DSelect sheet<br>I liste_client | s feuilles<br>Sélectionne<br>1.0<br>2.0<br>3.0<br>4.0<br>5.0<br>6.0<br>7.0                   | Ez une feuille<br>B<br>nom_c<br>Abesolo<br>Toupa<br>Zonzon<br>Biboum<br>Oumar<br>Taphile<br>Toupa | (structure<br>C<br>prenom<br>yves<br>tia<br>zazine<br>jack<br>ahmed<br>paul<br>tito | de feuille co<br>D<br>teleph<br>569874<br>458796<br>9.5487<br>9.5487<br>4.5789<br>4.5789 | omme sché<br>E<br>ville<br>Douala<br>Douala<br>Douala<br>Bafous<br>Garoua<br>yaounde<br>edea | ma) liste_cli v<br>F<br>email<br>yves@<br>tia@ya<br>zazine<br>jack@<br>ahmed<br>paul.ta<br>tito@g |           |
| Prévisualisation du fichier et paramètres de<br>Configurer les paramètres des feuilles<br>All sheets/DSelect sheet<br>Iiste_client       | s feuilles<br>Sélectionne<br>1.0<br>2.0<br>3.0<br>4.0<br>5.0<br>6.0<br>7.0                   | Ez une feuille<br>B<br>nom_c<br>Abesolo<br>Toupa<br>Zonzon<br>Biboum<br>Oumar<br>Taphile<br>Toupa | (structure<br>C<br>prenom<br>yves<br>tia<br>zazine<br>jack<br>ahmed<br>paul<br>tito | de feuille co<br>D<br>teleph<br>569874<br>458796<br>7.8954<br>9.5487<br>4.5789<br>4.5789 | omme sché<br>E<br>Ville<br>Douala<br>Douala<br>Douala<br>Bafous<br>Garoua<br>yaounde<br>edea | ma) liste_cli v<br>F<br>email<br>yves@<br>tia@ya<br>zazine<br>jack@<br>ahmed<br>paul.ta<br>tito@g |           |
| Prévisualisation du fichier et paramètres de<br>Configurer les paramètres des feuilles                                                   | s feuilles<br>Sélectionne<br>1.0<br>2.0<br>3.0<br>4.0<br>5.0<br>6.0<br>7.0                   | ez une feuille<br>B<br>nom_c<br>Abesolo<br>Toupa<br>Zonzon<br>Biboum<br>Oumar<br>Taphile<br>Toupa | (structure<br>C<br>prenom<br>yves<br>tia<br>zazine<br>jack<br>ahmed<br>paul<br>tito | de feuille co<br>D<br>teleph<br>569874<br>458796<br>7.8954<br>9.5487<br>4.5789<br>4.5789 | omme sché<br>E<br>Douala<br>Douala<br>Douala<br>Bafous<br>Garoua<br>yaounde<br>edea          | ma) liste_cli ><br>F<br>email<br>yves@<br>tia@ya<br>zazine<br>jack@<br>ahmed<br>paul.ta<br>tito@g |           |
| Prévisualisation du fichier et paramètres de<br>Configurer les paramètres des feuilles<br>V All sheets/DSelect sheet<br>D liste_client   | s feuilles<br>Sélectionne<br>1,0<br>2,0<br>3,0<br>4,0<br>5,0<br>6,0<br>7,0                   | ez une feuille<br>B<br>nom_c<br>Abesolo<br>Toupa<br>Zonzon<br>Biboum<br>Oumar<br>Taphile<br>Toupa | (structure<br>C<br>prenom<br>yves<br>tia<br>zazine<br>jack<br>ahmed<br>paul<br>tito | de feuille co<br>D<br>teleph<br>569874<br>458766<br>7.8954<br>4.5789<br>4.5789<br>4.5789 | omme sché<br>E<br>Ville<br>Douala<br>Douala<br>Bafous<br>Garoua<br>yaounde<br>edea           | ma) liste_cli v<br>F<br>email<br>yves@<br>tia@ya<br>zazine<br>jack@<br>ahmed<br>paul.ta<br>tito@g |           |
| Prévisualisation du fichier et paramètres de<br>Configurer les paramètres des feuilles<br>I All sheets/DSelect sheet<br>I iste_client    | 25 feuilles<br>Sélectionne<br>1,0<br>2,0<br>3,0<br>4,0<br>5,0<br>6,0<br>7,0                  | ez une feuille<br>B<br>nom_c<br>Abesolo<br>Toupa<br>Zonzon<br>Biboum<br>Oumar<br>Taphile<br>Toupa | (structure<br>C<br>prenom<br>yves<br>tia<br>zazine<br>jack<br>ahmed<br>paul<br>tito | de feuille co<br>D<br>teleph<br>569874<br>458766<br>7.8954<br>4.5789<br>4.5789<br>4.5789 | emme sché<br>E<br>ville<br>Douala<br>Douala<br>Bafous<br>Garoua<br>yaounde<br>edea           | ma) liste_cli v<br>F<br>email<br>yves@<br>tia@ya<br>zazine<br>jack@<br>ahmed<br>paul.ta<br>tito@g |           |
| Prévisualisation du fichier et paramètres de<br>Configure les paramètres des feuilles<br>MI sheets/DSelect sheet<br>Iiste_client         | s feuilles<br>Sélectionne<br>1.0<br>2.0<br>3.0<br>4.0<br>5.0<br>6.0<br>7.0                   | ez une feuille<br>B<br>nom_c<br>Abesolo<br>Toupa<br>Zonzon<br>Biboum<br>Oumar<br>Taphile<br>Toupa | (structure<br>C<br>prenom<br>yves<br>tia<br>zazine<br>jack<br>ahmed<br>paul<br>tito | de feuille co<br>D<br>teleph<br>569874<br>458796<br>458796<br>4.5789                     | emme schë<br>E<br>Ville<br>Douala<br>Douala<br>Bafous<br>Garoua<br>yaounde<br>edea           | ma) liste_cli v<br>F<br>email<br>yves@<br>tia@ya<br>zazine<br>jack@<br>ahmed<br>paulta<br>tito@g  |           |
| Prévisualisation du fichier et paramètres de<br>Configurer les paramètres des feuilles<br>MI sheets/DSelect sheet<br>liste_client        | s feuilles<br>Sélectionne<br>4<br>id_client<br>1.0<br>2.0<br>3.0<br>4.0<br>5.0<br>6.0<br>7.0 | ez une feuille<br>B<br>nom_c<br>Abesolo<br>Toupa<br>Zonzon<br>Biboum<br>Oumar<br>Taphile<br>Toupa | (structure<br>C<br>prenom<br>yves<br>zazine<br>jack<br>ahmed<br>paul<br>tito        | de feuille co<br>D<br>teleph<br>550974<br>9.548796<br>4.5789<br>4.5789<br>4.5789         | emme schë<br>E<br>ville<br>Douala<br>Douala<br>Bafous<br>Garoua<br>yaounde<br>edea           | ma) liste_cli ><br>F<br>email<br>yves@<br>tia@ya<br>zazine<br>jack@<br>ahmed<br>paul.ta<br>tito@g |           |

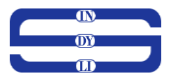

Ensuite, laissez l'encodage utf8 par defaut , et cocher la case « En tête », puis cocher aussi la case « Définir les lignes d'en-tête comme nom de colonne » se trouvant sur l'onglet « aperçu »

| Denne the se                                                          | tung or the pa                                                                                   | isejob                                                                      |                                                                                        |                                                                            |                                                                                                    |                    |                      |                    |              |          |
|-----------------------------------------------------------------------|--------------------------------------------------------------------------------------------------|-----------------------------------------------------------------------------|----------------------------------------------------------------------------------------|----------------------------------------------------------------------------|----------------------------------------------------------------------------------------------------|--------------------|----------------------|--------------------|--------------|----------|
| Paramètres                                                            | de fichier                                                                                       |                                                                             |                                                                                        |                                                                            | Lig                                                                                                    | gnes à ignorer     |                      |                    |              |          |
| Encodage                                                              |                                                                                                  | UTF-8                                                                       |                                                                                        |                                                                            | Si e                                                                                                    | des lignes doivent | être ignorées, spé   | cifiez les paramèt | res suivants |          |
| Séparate                                                              | ur avancé (po                                                                                    | ur les nom                                                                  | bres)                                                                                  |                                                                            | En                                                                                                    | -tête              |                      |                    |              | ~        |
| Séparateurs                                                           | de milliers :                                                                                    | 7                                                                           |                                                                                        |                                                                            | Pie                                                                                                    | ed de page 🗌       |                      |                    |              | ~        |
| Séparateur                                                            | décimal :                                                                                        | 51                                                                          |                                                                                        |                                                                            |                                                                                                    |                    |                      |                    |              |          |
| Paramètre                                                             | de la colonne                                                                                    | de métado                                                                   | nnées                                                                                  |                                                                            | Lir                                                                                                    | mite de lignes     |                      |                    |              |          |
| Première co                                                           | olonne : 1                                                                                       |                                                                             |                                                                                        |                                                                            | Sil                                                                                                    | le nombre de lign  | es doit être limité, | spécifiez ce nomb  | ire.         |          |
| Dernière co                                                           | lonne :                                                                                          |                                                                             |                                                                                        |                                                                            | Lin                                                                                                    | nite 🗌             |                      |                    |              | ~        |
| Aperçu Sor                                                            | tie<br>les lignes d'en                                                                           | -tête comr                                                                  | ne nom de co                                                                           | olonnes Raf                                                                | raîchir l'aperçu                                                                                             | ]                  |                      |                    |              |          |
| Aperçu Sor                                                            | tie<br>les lignes d'en<br>B                                                                      | -tête comr<br>C                                                             | ne nom de co<br>D                                                                      | olonnes Raf                                                                | raîchir l'aperçu<br>F                                                                                        | ]                  |                      |                    |              | ^        |
| Aperçu Sor                                                            | tie<br>les lignes d'en<br>B<br>nom_client                                                        | -tête comr<br>C<br>prenom                                                   | ne nom de co<br>D<br>telephone                                                         | olonnes Raf<br>E<br>ville                                                  | raîchir l'aperçu<br>F<br>email                                                                               | 1                  |                      |                    |              | ^        |
| Aperçu Sor                                                            | tie<br>les lignes d'en<br>B<br>nom_client<br>Abesolo                                             | -tête comr<br>C<br>prenom<br>yves                                           | ne nom de co<br>D<br>telephone<br>5698745                                              | E<br>ville<br>Douala                                                       | raîchir l'aperçu<br>F<br>email<br>yves@yahoo.f                                                               | ]                  |                      |                    |              |          |
| Aperçu Sor                                                            | tie<br>les lignes d'en<br>B<br>nom_client<br>Abesolo<br>Toupa                                    | -tête comr<br>C<br>prenom<br>yves<br>tia                                    | D<br>telephone<br>5698745<br>4587965                                                   | E<br>ville<br>Douala<br>Douala                                             | F<br>email<br>yves@yahoo.fo<br>tia@yahoo.co                                                                  | fr                 |                      |                    |              | <b>^</b> |
| Aperçu Sor<br>Définir<br>id_client<br>1<br>2<br>3                     | les lignes d'en<br>B<br>nom_client<br>Abesolo<br>Toupa<br>Zonzon<br>Dibeure                      | -tête comr<br>C<br>prenom<br>yves<br>tia<br>zazine                          | D<br>telephone<br>5698745<br>4587965<br>78954632                                       | E<br>ville<br>Douala<br>Douala<br>Douala                                   | F<br>email<br>yves@yahoo.fo<br>tia@yahoo.co<br>zazine@gmail                                                  | fr m.              |                      |                    |              | <b>^</b> |
| Aperçu Sor<br>Définir<br>A<br>id_client<br>1<br>2<br>3<br>4<br>5      | les lignes d'en<br>B<br>nom_client<br>Abesolo<br>Toupa<br>Zonzon<br>Biboum<br>Oumarou            | -tête comr<br>C<br>prenom<br>yves<br>tia<br>zazine<br>jack<br>abmed         | D<br>telephone<br>5698745<br>4587965<br>78954632<br>95487445<br>457896544              | E<br>ville<br>Douala<br>Douala<br>Bafoussam<br>Garoua                      | F<br>email<br>yves@yahoo.fo<br>zazine@gmail<br>jack@gmail.c<br>jack@gmail.c                                  | fr fr              |                      |                    |              |          |
| Aperçu Sor<br>Définir<br>A<br>id_client<br>1<br>2<br>3<br>4<br>5<br>6 | les lignes d'en<br>B<br>nom_client<br>Abesolo<br>Toupa<br>Zonzon<br>Biboum<br>Oumarou<br>Taphile | -tête comm<br>C<br>prenom<br>yves<br>tia<br>zazine<br>jack<br>ahmed<br>paul | D<br>telephone<br>5698745<br>4587965<br>78954632<br>95487445<br>457896644<br>457896644 | E<br>ville<br>Douala<br>Douala<br>Douala<br>Bafoussam<br>Garoua<br>yaounde | F<br>email<br>yves@yahoo.f<br>tia@yahoo.co<br>zazine@gmail.<br>jack@gmail.co<br>ahmed@hotrr<br>paul.tap@yahu | fr m               |                      |                    |              |          |

| Paramètres                                                                 | de fichier                                                                              |                                                                               |                                                                                    |                                                                               | Lign                                                                                                    | nes à ignorer                                                |         |
|----------------------------------------------------------------------------|-----------------------------------------------------------------------------------------|-------------------------------------------------------------------------------|------------------------------------------------------------------------------------|-------------------------------------------------------------------------------|----------------------------------------------------------------------------------------------------|--------------------------------------------------------------|---------|
| Encodage                                                                   |                                                                                         | 011-8                                                                         |                                                                                    |                                                                               | - Side                                                                                                    | tes lignes doivent etre ignorees, specifiez les parametres s | uivants |
| Séparateu                                                                  | ur avancé (pou                                                                          | ur les nomb                                                                   | ores)                                                                              |                                                                               | En-te                                                                                                    |                                                              | ~       |
| Séparateurs                                                                | de milliers :                                                                           | 2                                                                             |                                                                                    |                                                                               | Pied                                                                                                    | d de page 🛄                                                  | ×       |
| Séparateur d                                                               | lécimal :                                                                               | 9                                                                             |                                                                                    |                                                                               |                                                                                                    |                                                              |         |
| Paramètre d                                                                | e la colonne d                                                                          | le métador                                                                    | nées                                                                               |                                                                               | Limit                                                                                                    | nite de lignes                                               |         |
| Première col                                                               | lonne : 1                                                                               |                                                                               |                                                                                    |                                                                               | Si le                                                                                                    | e nombre de lignes doit être limité, spécifiez ce nombre.    |         |
| Dernière col                                                               | onne :                                                                                  |                                                                               |                                                                                    |                                                                               | Limit                                                                                                    | nite 🗌                                                       | ~       |
| Aperçu Sorti                                                               | ie<br>es lignes d'en-                                                                   | tête comm                                                                     | ne nom de co                                                                       | olonnes Rafi                                                                  | raîchir l'aperçu                                                                                              |                                                              |         |
| Aperçu Sorti                                                               | ie<br>es lignes d'en-<br>nom_client                                                     | tête comm<br>prenom                                                           | ne nom de co<br>telephone                                                          | ville                                                                         | raîchir l'aperçu<br>email                                                                                     |                                                              | -       |
| Aperçu Sorti                                                               | ie<br>es lignes d'en-<br>nom_client<br>Abesolo                                          | tête comm<br>prenom<br>yves                                                   | telephone<br>5698745                                                               | ville<br>Douala                                                               | raîchir l'aperçu<br>email<br>yves@yahoo.fr                                                                    | ,                                                            | Î       |
| Aperçu Sorti<br>Définir le<br>id_client<br>1<br>2<br>3                     | es lignes d'en-<br>nom_client<br>Abesolo<br>Toupa<br>Zonzon                             | tête comm<br>prenom<br>yves<br>tia<br>zazine                                  | telephone<br>5698745<br>4587965<br>78954632                                        | ville<br>Douala<br>Douala<br>Douala                                           | raîchir l'aperçu<br>email<br>yves@yahoo.fr<br>tia@yahoo.com<br>zazine@gmail.ci                                | r<br>m<br>com                                                | ^       |
| Aperçu Sorti<br>Définir le<br>id_client<br>1<br>3<br>4                     | ie<br>es lignes d'en-<br>nom_client<br>Abesolo<br>Toupa<br>Zonzon<br>Biboum             | tête comm<br>prenom<br>yves<br>tia<br>zazine<br>jack                          | telephone<br>5698745<br>4587965<br>78954632<br>95487445                            | ville<br>Douala<br>Douala<br>Douala<br>Bafoussam                              | email<br>yves@yahoo.fr<br>tia@yahoo.com<br>zazine@gmail.co                                                    | r<br>m<br>com                                                | Â       |
| Aperçu Sorti<br>Définir le<br>id_client<br>1<br>2<br>3<br>4<br>5           | ie<br>nom_client<br>Abesolo<br>Toupa<br>Zonzon<br>Biboum<br>Oumarou                     | tête comm<br>prenom<br>yves<br>tia<br>zazine<br>jack<br>ahmed                 | telephone<br>5698745<br>4587965<br>78954632<br>95487445<br>457896644               | ville<br>Douala<br>Douala<br>Douala<br>Bafoussam<br>Garoua                    | email<br>yves@yahoo.fr<br>tia@yahoo.com<br>zazine@gmail.co<br>jack@gmail.con<br>ahmed@hotma                   | r<br>m<br>com<br>m<br>ail.com                                | ^       |
| Aperçu Sorti<br>Définir le<br>id_client<br>1<br>2<br>3<br>4<br>5<br>6      | ie<br>nom_client<br>Abesolo<br>Toupa<br>Zonzon<br>Biboum<br>Oumarou<br>Taphile          | tête comm<br>prenom<br>yves<br>tia<br>zazine<br>jack<br>ahmed<br>paul         | telephone<br>5698745<br>4587965<br>78954632<br>95487445<br>457896644<br>4578965555 | ville<br>Douala<br>Douala<br>Bafoussam<br>Garoua<br>yaounde                   | email<br>yves@yahoo.fr<br>tia@yahoo.com<br>zazine@gmail.co<br>jack@gmail.com<br>ahmed@hotma<br>paul.tap@yahoo | r<br>m<br>com<br>m<br>ail.com<br>oofr                        |         |
| Aperçu Sorti<br>Définir le<br>id_client<br>1<br>2<br>3<br>4<br>5<br>6<br>7 | ie<br>nom_client<br>Abesolo<br>Toupa<br>Zonzon<br>Biboum<br>Oumarou<br>Taphile<br>Toupa | tête comm<br>prenom<br>yves<br>tia<br>zazine<br>jack<br>ahmed<br>paul<br>tito | telephone<br>5698745<br>4587965<br>78954632<br>95487445<br>457896644<br>45789654   | ville<br>Douala<br>Douala<br>Douala<br>Bafoussam<br>Garoua<br>yaounde<br>edea | email<br>yves@yahoo.fr<br>tia@yahoo.com<br>zazine@gmail.co<br>ahmed@hotma<br>aul.tap@yaho<br>tito@gmail.com   | r<br>m<br>com<br>m<br>ail.com<br>sofr<br>m                   | ~       |

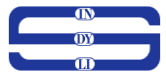

Enfin entrer le nom de votre metadonnées du fichier excel et de cliquer sur terminer.

| Définissez le sch                                                               | iéma                                     |           |                                                                    |                                                                     |                       |                                            |                                                   |        |             |
|---------------------------------------------------------------------------------|------------------------------------------|-----------|--------------------------------------------------------------------|---------------------------------------------------------------------|-----------------------|--------------------------------------------|---------------------------------------------------|--------|-------------|
| Nom                                                                             | metadata                                 | n n       | nom de vo                                                          | otre meta                                                           | data                  |                                            |                                                   |        |             |
| Commentaire                                                                     |                                          | comment   | taire (facu                                                        | Itatif)                                                             |                       |                                            |                                                   |        |             |
| Commentane                                                                      |                                          | comment   | taire (raca                                                        | itatii)                                                             |                       |                                            |                                                   |        |             |
| Schéma<br>Cliquez pour                                                          | mettre à jour l'aperçu (                 | du schéma |                                                                    |                                                                     |                       | Détecter                                   |                                                   |        |             |
|                                                                                 |                                          |           |                                                                    |                                                                     |                       |                                            |                                                   |        |             |
| Description d                                                                   | lu schéma                                | Clé       | Type                                                               | N.,                                                                 | Modèle de date (Ctrl+ | Length                                     | Precision                                         | Défaut | Commentaire |
| Description d<br>Colonne<br>id cli                                              | lu schéma                                | Clé       | Type<br>Integer                                                    | ∑ N                                                                 | Modèle de date (Ctrl+ | Length                                     | Precision<br>0                                    | Défaut | Commentaire |
| Description d<br>Colonne<br>id_cli                                              | lu schéma<br>ent<br>client               | Clé       | Type<br>Integer<br>String                                          | V N<br>V                                                            | Modèle de date (Ctrl+ | Length<br>1<br>7                           | Precision<br>0<br>0                               | Défaut | Commentaire |
| Description d<br>Colonne<br>id_cli<br>nom_<br>prend                             | lu schéma<br>ent<br>client<br>m          |           | Type<br>Integer<br>String<br>String                                | ⊻ N<br>⊻<br>⊻                                                       | Modèle de date (Ctrl+ | Length<br>1<br>7<br>6                      | Precision<br>0<br>0<br>0                          | Défaut | Commentaire |
| Description d<br>Colonne<br>id_cli<br>nom<br>preno<br>telepi                    | lu schéma<br>ent<br>client<br>m<br>hone  |           | Type<br>Integer<br>String<br>String<br>Integer                     | N<br>V<br>V<br>V                                                    | Modèle de date (Ctrl+ | Length<br>1<br>7<br>6<br>9                 | Precision<br>0<br>0<br>0<br>0                     | Défaut | Commentaire |
| Description d<br>Colonne<br>id_cli<br>nom<br>prenc<br>telep<br>ville            | u schéma<br>ent<br>client<br>m<br>hone   |           | Type<br>Integer<br>String<br>String<br>Integer<br>String           | N.<br>N<br>N<br>N<br>N<br>N<br>N<br>N<br>N<br>N<br>N<br>N<br>N<br>N | Modèle de date (Ctrl+ | Length<br>1<br>7<br>6<br>9<br>9            | Precision<br>0<br>0<br>0<br>0<br>0<br>0           | Défaut | Commentaire |
| Description d<br>Colonne<br>id_cli<br>nom,<br>preno<br>telepi<br>ville<br>email | lu schéma<br>ent<br>.client<br>m<br>hone |           | Type<br>Integer<br>String<br>String<br>Integer<br>String<br>String | ×.<br>NNNNN<br>N                                                    | Modèle de date (Ctrl+ | Length<br>1<br>7<br>6<br>9<br>9<br>9<br>17 | Precision<br>0<br>0<br>0<br>0<br>0<br>0<br>0<br>0 | Défaut | Commentaire |

| Schéma     Détecter       Description du schéma     Détecter       Colonne     Clé Type     N Modèle de date (Ctri+, Length     Precision     Défaut     Corr       id_client     Integer     I     0     0     Défaut     Corr                                                                                                    | cter<br>Precision Défaut Commente  | our l'aperçu du schéma<br>Clé Type V N Modèle de date (Ctri+ Length Precision Défaut Commentaire<br>Integer V I 0<br>String V 6 0<br>Integer V 9 0                                                                                                    | ima<br>guez pour mettre à jour l'aperçu du schéma<br>Scription du schéma<br>Colonne Clé Type V. N. Modèle de date (Ctrl+ Length Precision Défaut Commentaire<br>id_client Integer V 1 0 Défaut Commentaire<br>id_client String V 7 0 Integer I 1 0 Integer I 1 0 Inte                                                                                                    | héma<br>Détecter  Détecter  Pescription du schéma  Colonne Colonne Cid, Type N Modèle de date (Ctrl+ Length Precision Défaut Commentaire id, client Integer String M Frecision Colonne String Frecision String Frecision Frecision Frecision Frecis                                                                                                    | héma liquez pour mettre à jour l'aperçu du schéma                                                                                                    |
|----------------------------------------------------------------------------------------------------|------------------------------------|----------------------------------------------------------------------------------------------------|----------------------------------------------------------------------------------------------------|----------------------------------------------------------------------------------------------------|----------------------------------------------------------------------------------------------------|
| Schéma Cliquez pour mettre à jour l'aperçu du schéma Détecter Description du schéma Colonne Clé Type N Modèle de date (Ctrl+ Length Precision Défaut Con id.client Integer I 0                                                                                                    | cter<br>Precision Défaut Commenta  | Our l'aperçu du schéma       Détecter         Détecter       Détecter         Clé       Type       VIN       Modèle de date (Ctrl+       Length       Precision       Défaut       Commentaire         Integer       V       1       0       Défaut       Commentaire         String       V       7       0       Défaut       Commentaire         Integer       V       6       0       Défaut       Commentaire                                                                                                    | ima<br>quez pour mettre à jour l'aperçu du schéma<br>scription du schéma<br>Scription du schéma<br>Colonne Clé Type V. Modèle de date (Ctri+ Length Precision Défaut Commentaire<br>id_client Integer I 1 0<br>Integer I 1 0<br>prenom String V 6 0<br>telephone Integer V 9 0 0.                                                                                                    | héma<br>Ziquez pour mettre à jour l'aperçu du schéma<br>Detecter<br>Detecter<br>Colonne Clé Type V.N. Modèle de date (Ctri+ Length Precision Défaut Commentaire<br>id_client Integer V Integer 1 0 Commentaire<br>id_client String V Integer 7 0 Commentaire<br>percom String V Integer 9 0 Com Integer<br>telephone Integer V 9 0 Com Integer 9 0 Com Integer 9 0 Com Integer 9 0 Com Integer 17 0 Commentaire                                                                                                    | héma<br>liquez pour mettre à jour l'aperçu du schéma<br>Détecter<br>tescription du schéma<br>tescription du schéma                                                                                                    |
| Schéma Cliquez pour mettre à jour l'aperçu du schéma Détecter Description du schéma Colonne Clé Type N Modèle de date (Ctrl+ Length Precision Défaut Corr id_client Integer I 0                                                                                                    | cter<br>Precision Défaut Commente  | our l'aperçu du schéma<br>Cté Type V.N. Modèle de date (Ctrl+ Length Precision Défaut Commentaire<br>Integer V I 0 Défaut Commentaire<br>String V F 0 0 Défaut Commentaire<br>String V 6 0 0                                                                                                    | scription du schéma<br>Colonne Clé Type V. Modèle de date (Ctrl+ Length Precision Défaut Commentaire<br>id_client Integer I 1 0<br>nom_client String I 7 0<br>prenom String I 6 0<br>telephone Integer I 9 0<br>telephone Integer I 9 0                                                                                                    | héma<br>Jiquez pour mettre à jour l'aperçu du schéma<br>Détecter<br>Détecter<br>Detecter<br>Defaut<br>Commentaire<br>Defaut<br>Commentaire<br>Defaut<br>Commentaire<br>Defaut<br>Defaut<br>Defaut<br>Commentaire<br>Defaut<br>Defaut<br>Defau | héma<br>Iiquez pour mettre à jour l'aperçu du schéma<br>Détecter<br>Détecter<br>Détaut<br>Commentaire<br>1 0<br>Détaut<br>Commentaire<br>1 0<br>Détaut<br>Commentaire<br>1 0<br>Détaut<br>Commentaire<br>1 0<br>Détaut<br>Commentaire<br>1 0<br>Détaut<br>Commentaire<br>Détecter<br>Détecter<br>Détaut<br>Commentaire<br>Détecter<br>Détaut<br>Commentaire<br>Détecter<br>Détaut<br>Commentaire<br>Détecter<br>Détaut<br>Commentaire<br>Détecter<br>Détaut<br>Commentaire<br>Détecter<br>Détaut<br>Commentaire<br>Détecter<br>Détecter<br>Détaut<br>Commentaire<br>Détecter<br>Détecter<br>Détecter<br>Détaut<br>Commentaire<br>Détecter<br>Détecter<br>Détecter<br>Détecter<br>Détecter<br>Détaut<br>Commentaire<br>Détecter<br>Détecter<br>Déte     |
| Cliquez pour mettre à jour l'aperçu du schéma<br>Description du schéma<br>Colonne Clé Type V. M. Modèle de date (Ctrl+ Length Precision Défaut Corr<br>id_client 1 0                                                                                                    | ecter<br>Precision Défaut Commenta | Officeter       Détecter         Officeter       Détecter         Officeter       Integer         Integer       Integer         String       Integer         String       Integer         Integer       Integer         Integer       Integer                                                                                                    | scription du schéma<br>Scription du schéma<br>Colonne Clé Type V. Modèle de date (Ctri+ Length Precision Défaut Commentaire<br>id_client Integer I 1 0<br>nom_client String I 1 0<br>prenom String I 6 0<br>telephone Integer I 9 0<br>telephone Integer I 9 0<br>telephone I 10 0<br>telephone I 10 0                                                                                                    | Detecter<br>Detecter<br>Colonne Clé Type N. Modèle de date (Ctrl Length Precision Défaut Commentaire<br>id_client Integer M In O<br>nom_client String M Integer 7 O<br>prenom String M Integer 9 O<br>telephone Integer M 90 O<br>string M Integer 9 O<br>telephone Integer M 10 O<br>telephone Integer M 10 O<br>telephone Inte                                                                                                    | Detecter<br>Detecter<br>Detect |
| Description du schéma<br>Colonne Clé Type ⊠ N Modèle de date (Ctrl+ Length Precision Défaut Corr<br>id.client Integer ☑ 1 0                                                                                                    | ) Precision Défaut Commenta        | Clé     Type     ☑ N     Modèle de date (Ctrl+     Length     Precision     Défaut     Commentaire       □     Integer     ☑     1     0       □     String     ☑     7     0       □     String     ☑     6     0       □     Integer     ☑     9     0                                                                                                    | scription du schéma         Colonne       Clé       Type       N       Modèle de date (Ctri+       Length       Precision       Défaut       Commentaire         id_client       Integer       I       0       Integer       Integer </td <td>Colonne       Clé       Type       N.       Modèle de date (Ctrl+       Length       Precision       Défaut       Commentaire         id_client       Integer       I       0       Integer       Integer</td> <td>Colonne       Clé       Type       N.       Modèle de date (Ctrl+       Length       Precision       Défaut       Commentaire         id_client       Integer       Integer       1       0       Integer       7       0       Integer       Integer       Integer       Integer       Integer       7       0       Integer       Integer       &lt;</td> | Colonne       Clé       Type       N.       Modèle de date (Ctrl+       Length       Precision       Défaut       Commentaire         id_client       Integer       I       0       Integer       Integer                                                                                                    | Colonne       Clé       Type       N.       Modèle de date (Ctrl+       Length       Precision       Défaut       Commentaire         id_client       Integer       Integer       1       0       Integer       7       0       Integer       Integer       Integer       Integer       Integer       7       0       Integer       Integer       <                                                                                                    |
| Description du schéma<br>Colonne Clé Type IN. Modèle de date (Ctrl+ Length Precision Défaut Com<br>id.client Integer I 1 0                                                                                                    | Precision Défaut Commenta          | Clé     Type     Ø     Modèle de date (Ctrl+     Length     Precision     Defaut     Commentaire       Integer     Ø     1     0     1     0       String     Ø     7     0       Integer     Ø     6     0       Integer     Ø     9     0                                                                                                    | Scription du schéma       Clé       Type       N.       Modèle de date (Ctri+       Length       Precision       Défaut       Commentaire         id_client       Integer        1       0       0       0       0       0       0       0       0       0       0       0       0       0       0       0       0       0       0       0       0       0       0       0       0       0       0       0       0       0       0       0       0       0       0       0       0       0       0       0       0       0       0       0       0       0       0       0       0       0       0       0       0       0       0       0       0       0       0       0       0       0       0       0       0       0       0       0       0       0       0       0       0       0       0       0       0       0       0       0       0       0       0       0       0       0       0       0       0       0       0       0       0       0       0       0       0       0       0       0       0 <td>Colonne       Clé       Type       V.       Modèle de date (Ctrl+       Length       Precision       Défaut       Commentaire         id_client       Integer       I       0       I       Ommentaire         nom_client       String       I       7       0       I         prenom       String       I       6       0       I         telephone       Integer       I       9       0       I         wille       String       I       17       0       I</td> <td>Cescription du schéma         Colonne       Clé       Type       N.       Modèle de date (Ctrl+       Length       Precision       Défaut       Commentaire         id_client       Integer       I       0       1       0       1       0         nom_client       String       Image       7       0       1       1       1       1       1       1       1       1       1       1       1       1       1       1       1       1       1       1       1       1       1       1       1       1       1       1       1       1       1       1       1       1       1       1       1       1       1       1       1       1       1       1       1       1       1       1       1       1       1       1       1       1       1       1       1       1       1       1       1       1       1       1       1       1       1       1       1       1       1       1       1       1       1       1       1       1       1       1       1       1       1       1       1       1       1       1</td>                                                                                                    | Colonne       Clé       Type       V.       Modèle de date (Ctrl+       Length       Precision       Défaut       Commentaire         id_client       Integer       I       0       I       Ommentaire         nom_client       String       I       7       0       I         prenom       String       I       6       0       I         telephone       Integer       I       9       0       I         wille       String       I       17       0       I                                                                                                    | Cescription du schéma         Colonne       Clé       Type       N.       Modèle de date (Ctrl+       Length       Precision       Défaut       Commentaire         id_client       Integer       I       0       1       0       1       0         nom_client       String       Image       7       0       1       1       1       1       1       1       1       1       1       1       1       1       1       1       1       1       1       1       1       1       1       1       1       1       1       1       1       1       1       1       1       1       1       1       1       1       1       1       1       1       1       1       1       1       1       1       1       1       1       1       1       1       1       1       1       1       1       1       1       1       1       1       1       1       1       1       1       1       1       1       1       1       1       1       1       1       1       1       1       1       1       1       1       1       1       1                                                                                                    |
| Description du schéma<br>Colonne Clé Type V. Modèle de date (Ctrl+ Length Precision Défaut Corr<br>id_client I 0                                                                                                    | ) Precision Défaut Commenta<br>0   | Clé     Type     Image     Modèle date (Ctrl+     Length     Precision     Défaut     Commentaire       Integer     Image     Image                                                                                                    | scription du schéma<br>Colonne Clé Type IN. Modèle de date (Ctri+ Length Precision Défaut Commentaire<br>id_Client Integer I 1 0<br>nom_client String I 7 0<br>prenom String I 6 0<br>telephone Integer I 9 0<br>ville String I 9 0                                                                                                    | Colonne       Cié       Type       N.       Modèle de date (Ctrl+       Length       Precision       Défaut       Commentaire         id_client       Integer       I       0       Défaut       Commentaire         nom_client       String       I       0       Défaut       Commentaire         prenom       String       Image: Commentaire       Good       Défaut       Commentaire         telephone       Integer       Image: Commentaire       Good       Défaut       Commentaire         ville       String       Image: Commentaire       Good       Défaut       Commentaire         email       String       Image: Commentaire       Good       Défaut       Commentaire                                                                                                    | Colonne       Clé       Type       N       Modèle de date (Ctrl+       Length       Precision       Défaut       Commentaire         id_client       Integer       I       0       Integer       I       0       Integer       Integer       Integ                                                                                                    |
| Description du schéma<br>Colonne Clé Type V. Modèle de date (Ctrl+ Length Precision Défaut Con<br>id_client Integer I 1 0                                                                                                    | ) Precision Défaut Commenta        | Clé     Type     V     Modèle de date (Ctrl+     Length     Precision     Défaut     Commentaire       Integer     V     1     0     1     0     1     0       String     V     7     0     0     1     0     1     0       Integer     V     6     0     0     1     0     1     0       Integer     V     9     0     1     0     1     0     1     0                                                                                                    | scription du schéma<br>Colonne Clé Type I N. Modèle de date (Ctri+ Length Precision Défaut Commentaire<br>id_client Integer I 1 0<br>prenom String I 7 0<br>telephone Integer I 9 0<br>ville String I 9 0                                                                                                    | Colonne       Clé       Type       N.       Modèle de date (Ctrl+       Length       Precision       Défaut       Commentaire         id_client       Integer       I       0       Integer       I       0       Integer       Integer<                                                                                                    | Colonne       Clé       Type       N       Modèle de date (Ctrl+       Length       Precision       Défaut       Commentaire         id_client       Integer       I       0       Integer       Integer                                                                                                    |
| Colonne         Clé         Type         ✓         N         Modèle de date (Ctri+         Length         Precision         Défaut         Com           id_client          Integer         ✓         1         0         0         0         0         0         0         0         0         0         0         0         0         0         0         0         0         0         0         0         0         0         0         0         0         0         0         0         0         0         0         0         0         0         0         0         0         0         0         0         0         0         0         0         0         0         0         0         0         0         0         0         0         0         0         0         0         0         0         0         0         0         0         0         0         0         0         0         0         0         0         0         0         0         0         0         0         0         0         0         0         0         0         0         0         0         0         0 | Precision Défaut Commenta          | Clé     Type     Image: Normal String     Modèle de date (Ctrl+     Length     Precision     Défaut     Commentaire       Integer     Image: Normal String     Image: Normal String                                                                                                    | Colonne       Clé       Type       V.       Modèle de date (Ctrl+       Length       Precision       Défaut       Commentaire         id_client       Integer       I       0       Integer       Integer                                                                                                    | Colonne     Clé     Type     N.     Modèle de date (Ctrl+     Length     Precision     Défaut     Commentaire       id_client     Integer     I     0     1     0     1     0       nom_client     String     I     7     0     1     0       prenom     String     Image     Image     0     1     0       telephone     Integer     Image     Image     Image     Image     Image     Image       ville     String     Image     Image     Image     Image     Image     Image     Image     Image       email     String     Image     Image <th>Colonne       Clé       Type       V.       Modèle de date (Ctrl+       Length       Precision       Défaut       Commentaire         id_client       Integer       I       0       1       0       1       0         nom_client       String       Image: String       Image: String       &lt;</th>                                                                                                    | Colonne       Clé       Type       V.       Modèle de date (Ctrl+       Length       Precision       Défaut       Commentaire         id_client       Integer       I       0       1       0       1       0         nom_client       String       Image: String       Image: String       <                                                                                                    |
| Colonne Cle type ∑ N. Modele de date (Ctri+ Lengin Precision Default Corr<br>id_client ☐ Integer ∑ 1 0                                                                                                    | 0                                  | Che     type     With the set of the set of the set o | Colonne     Cie     type     N.     Modere de date (Ch+     Length     Precision     Deau     Commentaire       id_client     Integer     M     1     0     1     0     1       nom_client     String     M     7     0     1     0       prenom     String     M     6     0     1       telephone     Integer     9     0     1                                                                                                    | Colonne     Cire     Type     Yr.     Wodele & date (Clri+)     Length     Precision     Default     Commentarie       id_client     Integer     Y     1     0     0     1     0       nom_client     String     Y     7     0     1     0       penom     String     Y     6     0     1       ville     String     Y     9     0     1       email     String     Y     17     0     1                                                                                                    | Colome     Cle in ppe     Deau     Commentaire       id_client     Integer     Integer     1     0       nom_client     String     Integer     7     0       prenom     String     Integer     6     0       telephone     Integer     9     0       ville     String     Integer     9     0       telephone     Integer     1     9     0                                                                                                    |
| id_clientintegeri                                                                                                    | 11                                 | Integer     I     0       String     I     0       Integer     I     9                                                                                                    | Integer         Integer         Integer         Integer         Integer           nom_client         String         Integer         7         0           prenom         String         Integer         6         0           telephone         Integer         9         0           ville         String         Integer         9         0                                                                                                    | indicatent     integer     integer     integer     integer       nom_client     String     Integer     7     0       prenom     String     Integer     6     0       telephone     Integer     Integer     9     0       ville     String     Integer     9     0       email     String     Integer     17     0                                                                                                    | ind_client     integer     integer     integer     integer       nom_client     String     integer     7     0       prenom     String     integer     6     0       telephone     Integer     9     0       ville     String     9     0       email     String     17     0                                                                                                    |
| nom client String 2                                                                                                    | 0                                  | □ String ☑ 6 0<br>□ Integer ☑ 9 0                                                                                                    | non-unitation     Distancy     Image: Constraint of the second second se                                                                                                    | prenom     String     Image: String     Image: String     Image: String       telephone     Integer     Image: String     Image: String     Image: String       ville     String     Image: String     Image: String     Image: String                                                                                                    | infigure     infigure     infigure     infigure     infigure       prenom     String     infigure     6     0       telephone     Integer     infigure     9     0       ville     String     infigure     9     0       email     String     infigure     17     0                                                                                                    |
|                                                                                                    | 0                                  | integer 9 0                                                                                                    | telephone     Integer     9     0       ville     String     9     0                                                                                                    | telephone     Integer     9     0       ville     String     9     0       email     String     17     0                                                                                                    | itelephone     Integer     9     0       ville     String     9     0       email     String     17     0                                                                                                    |
| telenhone Distance Q 0                                                                                                    | 0                                  |                                                                                                    | ville String 9 0                                                                                                    | ville     String     9     0       email     String     17     0                                                                                                    | ville  String  9  0    email  String  17  0                                                                                                    |
|                                                                                                    | 0                                  | String 9 0                                                                                                    |                                                                                                    | email 🖸 String 🗹 17 0                                                                                                    | email String V 17 0                                                                                                    |
| email String 2 17 0                                                                                                    | 0                                  |                                                                                                    | email String 2 17 0                                                                                                    |                                                                                                    |                                                                                                    |
|                                                                                                    | 0                                  | String 17 0                                                                                                    |                                                                                                    |                                                                                                    |                                                                                                    |
|                                                                                                    | 0                                  | String 17 0                                                                                                    |                                                                                                    |                                                                                                    |                                                                                                    |
|                                                                                                    | 0                                  | String 17 0                                                                                                    |                                                                                                    |                                                                                                    |                                                                                                    |
|                                                                                                    | 0                                  | String 17 0                                                                                                    |                                                                                                    |                                                                                                    |                                                                                                    |
|                                                                                                    | 0                                  | String 17 0                                                                                                    |                                                                                                    |                                                                                                    |                                                                                                    |

#### REDIGE PAR : ROMARIC JIOGUE

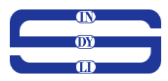

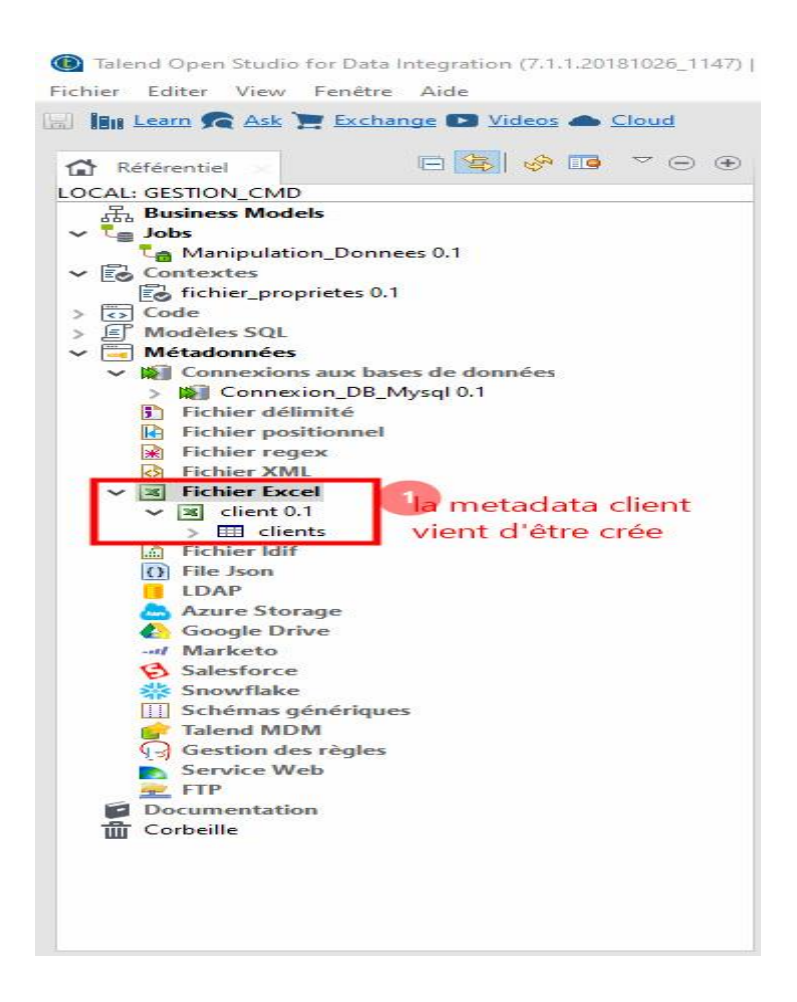

## ETAPE7 : IMPORTER LA METADONNEES DES TABLES DANS TALEND

Faites un clic gauche sur le menu « métadonnées » située sur la barre latérale gauche des menus, ensuite faire un clic gauche sur le sous menu « Connexion aux bases de données » et de faire un clic droit sur votre connexion nouvellement crée, et de choisir « Recupérer le schemas ».

Laisser les éléments par défaut et cliquer sur « suivant » et enfin cocher les tables à importer dans la liste des métadonnées des tables de talend.

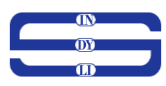

| Talend Open Studio for Data Integration (7.1.1.20181026_1147) | G 🙆 Schéma — 🗆 🗙                                                                                |               | - 🗆 X                    |
|---------------------------------------------------------------|-------------------------------------------------------------------------------------------------|---------------|--------------------------|
| Fichier Editer View Fenetre Aide                              |                                                                                                 |               | R Integration            |
|                                                               | Filtre pour la table.                                                                           |               |                          |
| 🔓 Référentiel 🔅 🖻 😤 😌 🐨                                       |                                                                                                 | - ⊕ ⊕         | A Palette 🗴 🍸 🕤 🕀        |
| LOCAL: GESTION_CMD                                            | Sélectionner les conditions de filtre<br>① Litiliser le nom du filtre ① Litiliser le filtre SOL |               | Trouver un composant Q ^ |
| Hand Business Models                                          | Sélectionner les types                                                                          |               |                          |
| ∽ t <sub>∰</sub> Jobs                                         | Table View MSynonyme                                                                            |               | Favoris                  |
| Manipulation_Donnees 0.1                                      |                                                                                                 | 0             | Récemment utilisé        |
| Contextes                                                     | Set the Name Filter                                                                             |               | # tFileInputExcel        |
| Code                                                          | % Nouveau                                                                                       | Die_1         | TDBClose                 |
| > E Modèles SQL                                               | Editer                                                                                          |               | E tDBConnection          |
| v AMétadonnées                                                | Summinus                                                                                        |               | 👼 tDBInput               |
| ✓ ₩ Connexions aux bases de données                           | Supprintet                                                                                      |               | 😧 tDie                   |
| ✓ Marconnexion_DB_Mysql 0.1                                   | Configurer le filtre SQL :                                                                      |               | tContextLoad             |
| C Requêtes                                                    | SELECT TNAME FROM TAB WHERE TNAME LIKE 'BAL%'                                                   | 1             | 1 tPreich                |
| C Schémas des tables                                          |                                                                                                 |               | t Portich                |
| Schémas des vues                                              |                                                                                                 |               | Di IFI I a Danatia       |
| Schémas synonymes                                             |                                                                                                 |               | er thieldputProperties   |
| D Fichier positionnel                                         |                                                                                                 | 1             | FileOutputExcel          |
| Echier regev                                                  |                                                                                                 |               | tFileOutputDelimited     |
| Fichier XML                                                   |                                                                                                 |               | 🐮 tDBOutput              |
| > ¥ Fichier Excel                                             |                                                                                                 |               | Applications Métier      |
| Fichier Idif                                                  |                                                                                                 |               | Bases de données         |
| I) File Json                                                  |                                                                                                 | 1.00          | DB Specifics             |
| LDAP                                                          |                                                                                                 |               | 1 tCreateTable           |
| 📥 Azure Storage                                               |                                                                                                 |               | at tParseRecordSet       |
| 🚯 Google Drive                                                |                                                                                                 | 100 March 100 | P. D. t                  |
|                                                               |                                                                                                 |               | Big Data                 |
| Salestorce                                                    |                                                                                                 | 1.00          | Business Intelligence    |
| Showhake                                                      |                                                                                                 | <b>Market</b> | Cube OLAP                |
| Talend MDM                                                    |                                                                                                 |               | DB SCD                   |
| G Gestion des règles                                          |                                                                                                 |               | Graphiques               |
| Service Web                                                   | < back Next > Finish Cancel                                                                     | lees) 00      | Jasper                   |
| 👱 FTP                                                         |                                                                                                 | -             | SPSS                     |
| Documentation                                                 | Clients(#EilelnnutExcel 1)                                                                      |               | Splunk                   |
| Lorbeille                                                     | En chents(triten)putz(ct_1)                                                                     |               | Business                 |
|                                                               | Paramètres simples Type de propriété Built-In v 🔒                                               | ^             | Cloud                    |
|                                                               | Paramètres Nuncée 📈 lire un fichier au format excel/2007 (vlov)                                 |               | Code Utilisateur         |
|                                                               | Paramiteus availes Man de fichier/flux context chemin fichier "client vlov"                     | *             | Databases                |
|                                                               |                                                                                                 |               | DB Common                |
| 🗄 Outline 🗴 🔯 Aperçu du code 🛛 🚼 🗊 🕀 🕀                        | View Moutes tes feuilles                                                                        |               | DB Specifics             |
| > tContextLoad 1                                              | Documentation         En-tête         1         Pied de page         0         Limite           |               | Divor                    |
| > tDBClose_1                                                  | Affecte chaque feuille (en-téte et pied de page)                                                |               | + + Addl acationErom(0   |
| +DRConnection 1 (Connection DR Musol)                         | Arrêter en cas d'erreur                                                                         | ~             | The badelocation fom P   |
| 1 item selected                                               |                                                                                                 |               | Récupérer le schéma      |

| I Talend Open Studio for Data Integration (7.1.1.20181026_1147)   G | 💽 Schéma              |                                     |                                 |                                |                    |        |            | -                     | σ×        |
|---------------------------------------------------------------------|-----------------------|-------------------------------------|---------------------------------|--------------------------------|--------------------|--------|------------|-----------------------|-----------|
| Fichier Editer View Fenêtre Aide                                    |                       | 5 mm - 5                            |                                 |                                |                    |        |            |                       |           |
| 📓 🗓 Learn 💦 Ask 🎽 Exchange 🗅 Videos 📥 Cloud                         | Ajouter un schéma de  | connexion "Connexior<br>référentiel | i_DB_Mysql"                     |                                |                    |        |            | ť                     | tegration |
| 🔓 Référentiel 🔰 🕒 🔄 🤣 😨 🌣 🕒                                         |                       |                                     |                                 |                                |                    |        | ⊙⊕         | 🚱 Palette             | ¶≘ ⊙ ⊕    |
| LOCAL: GESTION_CMD                                                  | Sélectionner un schér | na à créer                          |                                 |                                |                    |        |            | Trouver un composant  | 0 ^       |
| Business Models                                                     | Selectionner un sener |                                     |                                 |                                |                    |        |            |                       | ~         |
| ✓ <sup>t</sup> <sub>B</sub> Jobs                                    | Name Filter           |                                     |                                 |                                |                    |        |            | Favoris               |           |
| Ca Manipulation_Donnees 0.1                                         |                       |                                     |                                 |                                |                    |        |            | Récemment utilisé     |           |
| ✓ Contextes                                                         | Nom                   |                                     | Туре                            | Nombre de colonnes             | Statut de création |        | 9          | 🖹 tFileInputExcel     |           |
| fichier_proprietes 0.1                                              | ✓ 🗸 aestion cm        | 4                                   | CATALOG                         |                                |                    | Die    | 1          | * tDBClose            |           |
| > G Code                                                            | C comma               | nde                                 | TABLE                           | 4                              | Succès             |        |            | # tDBConnection       |           |
| > E Modeles SQL                                                     | ⊠ liste               |                                     | TABLE                           | 10                             | Succès             |        |            | S tDBloout            |           |
| V Metadonnees                                                       |                       |                                     |                                 |                                |                    |        |            | S LOBINPUL            |           |
| Connexions aux bases de donnees                                     |                       |                                     |                                 |                                |                    |        |            | U tDie                |           |
| Parwites                                                            |                       |                                     |                                 |                                |                    |        |            | tContextLoad          |           |
| Schémas des tables                                                  |                       |                                     |                                 |                                |                    |        |            | tPrejob               |           |
| Schémas des vues                                                    |                       |                                     |                                 |                                |                    |        |            | tPostjob              |           |
| C Schémas synonymes                                                 |                       |                                     |                                 |                                |                    |        |            | tFileInputProperties  |           |
| Fichier délimité                                                    |                       |                                     |                                 |                                |                    |        |            | tFileOutputExcel      |           |
| Fichier positionnel                                                 |                       |                                     |                                 |                                |                    |        |            | The output and        |           |
| Fichier regex                                                       |                       |                                     |                                 |                                |                    |        |            | TheoutputDelimited    |           |
| Fichier XML                                                         |                       |                                     |                                 |                                |                    |        |            | * tDBOutput           |           |
| > Fichier Excel                                                     |                       |                                     |                                 |                                |                    |        |            | Applications Métier   |           |
| Fichier Idif                                                        |                       |                                     |                                 |                                |                    |        |            | Bases de données      |           |
| File Json                                                           |                       |                                     |                                 |                                |                    |        |            | DB Specifics          |           |
| LDAP                                                                |                       |                                     |                                 |                                |                    |        |            | 1 tCreateTable        |           |
| 📥 Azure Storage                                                     |                       | Sélec                               | tionner tout Sélectionner a     | aucun(e) Vérifier la connexior | 1                  |        |            | Ratt+DarraRecordSat   |           |
| 🔥 Google Drive                                                      |                       |                                     |                                 |                                |                    |        |            |                       |           |
|                                                                     |                       |                                     |                                 |                                |                    |        |            | Big Data              |           |
| Salesforce                                                          |                       |                                     |                                 |                                |                    |        |            | Business Intelligence |           |
| Snowflake                                                           |                       |                                     |                                 |                                |                    |        | - Contra 1 | Cube OLAP             |           |
| The ANDA                                                            |                       |                                     |                                 |                                |                    |        |            | DB SCD                |           |
| Gartien der staler                                                  |                       |                                     |                                 | -                              |                    |        | 0.0        | Graphiques            |           |
| Service Web                                                         |                       |                                     |                                 | < Back                         | Next > Finish      | Cancel | 5) 🗉 🕈     | Jasper                |           |
| FTP                                                                 |                       |                                     |                                 |                                |                    |        |            | SPSS                  |           |
| Documentation                                                       | ·                     |                                     |                                 |                                |                    | -      |            | Splunk                |           |
| fill Corbeille                                                      | Clients(tFileInput    | Excel_1)                            |                                 |                                |                    | (Elb   |            | Rusiness              |           |
|                                                                     |                       | Type de propriété Built-In          | ×                               |                                |                    |        | ^          | Cloud                 |           |
|                                                                     | Parametres simples    |                                     |                                 |                                |                    |        |            | Cidud                 |           |
|                                                                     | Paramètres avancés    | Lire un fichier au format           | excel2007 (xlsx)                |                                |                    |        |            | Code Utilisateur      |           |
|                                                                     | Paramètres dynamiques | Nom de fichier/Flux conte           | ext.chemin_fichier + "client.xl | SX."                           |                    |        |            | Databases             |           |
| 🖳 Outine 🖉 Annual anda 📑 🖉 🕀 🕀                                      | View                  | ✓ Toutes les feuilles               |                                 |                                |                    |        |            | DB Common             |           |
| Br. Outline III Aperçu du code                                      | Documentation         | En-tête 1                           | Pier                            | d de page 0                    | Limite             |        |            | DB Specifics          |           |
| > tContextLoad_1                                                    |                       | Affecte chaque feuille (e           | n-tête et nied de nage)         |                                |                    |        |            | Divers                |           |
| > tDBClose_1                                                        |                       | Arrêter en cas d'erreur             | tere et bien ne buge)           |                                |                    |        |            | tAddLocationFromIP    |           |
| tDBConnection 1 (Connection DB Musal)                               |                       |                                     |                                 |                                |                    |        | •          |                       |           |
| 🕷 1 item selected                                                   |                       |                                     |                                 |                                |                    |        | 1          | Récupérer le schéma   | <b>1</b>  |

REDIGE PAR : ROMARIC JIOGUE

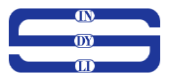

# Etape8 : PREPARER LES COMPOSANT DU JOB ET LES CONFIGURER

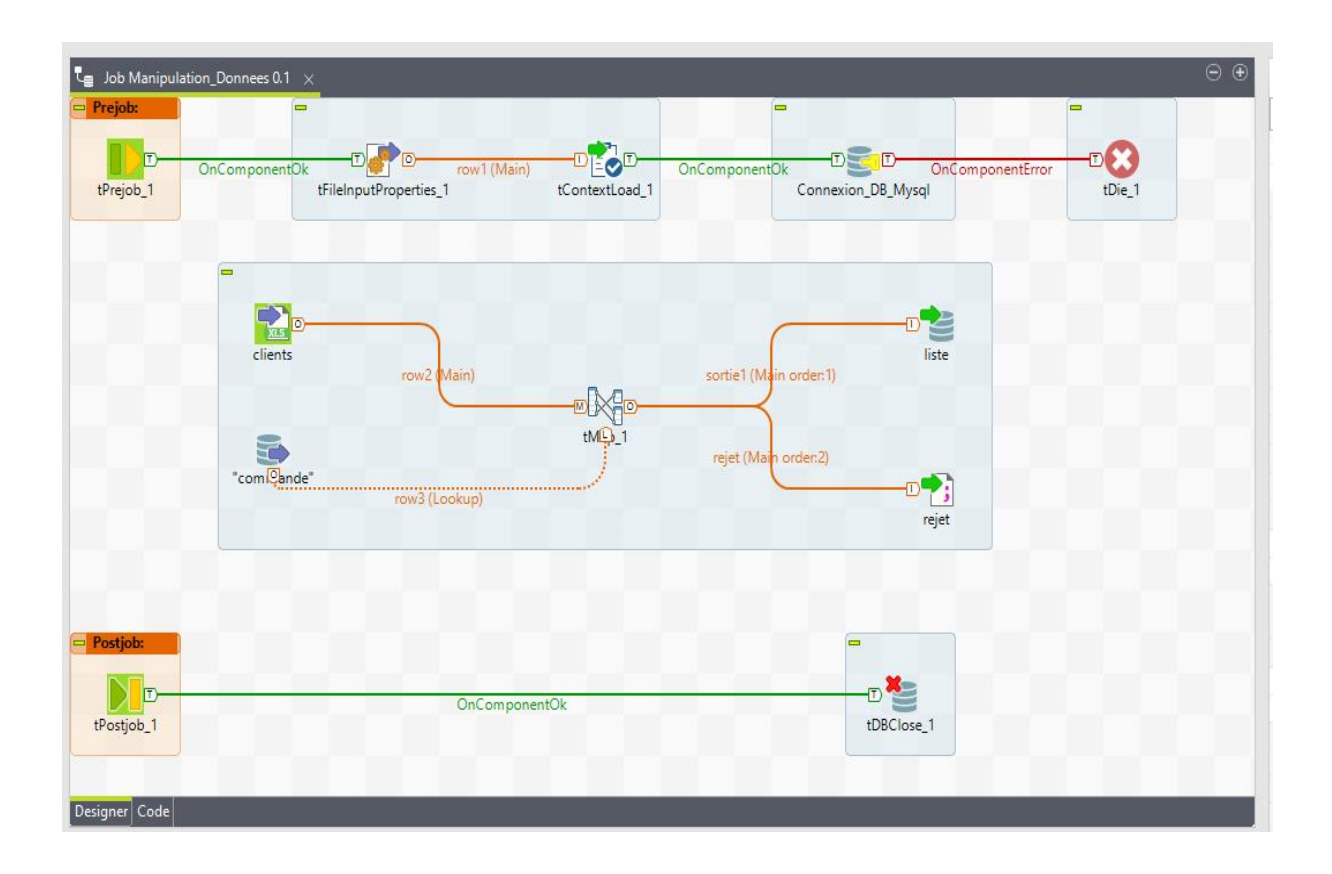

a) Déposer le composant « Tprejob » il est configuré par défaut comme l'image ci-dessous

| Designer Code                                            |                      |                                     |                       |
|----------------------------------------------------------|----------------------|-------------------------------------|-----------------------|
| Job(Manipulation_Donnees 0.1) 🔀 Contexts(Manipulation_Do | nnees) 🏾 🏵 Composant | Exécuter (Job Manipulation_Donnees) | $\odot$ $\circledast$ |
| tPrejob_1                                                |                      |                                     |                       |
| Paramètres simples                                       |                      |                                     |                       |
| Paramètres avancés                                       |                      |                                     |                       |
| Paramètres dynamiques                                    |                      |                                     |                       |
| View                                                     |                      |                                     |                       |
| Documentation                                            |                      |                                     |                       |
|                                                          |                      |                                     |                       |
|                                                          |                      |                                     |                       |
|                                                          |                      |                                     |                       |
|                                                          |                      |                                     |                       |

b) Déposer le composant « tFileinputProperies » et configurer ce composant comme l'image ci-dessous

| esigner Code                   |                  |                                                                                     |
|--------------------------------|------------------|-------------------------------------------------------------------------------------|
| Job(Manipulation_Dor           | nnees (). 1) 🔂 C | ontexts(Manipulation_Donnees) 😨 Composant 🗴 🕩 Exécuter (Job Manipulation_Donnees) 💬 |
| 🕐 tFileInputProper             | ties_1           |                                                                                     |
| Paramètres simples             | Schéma           | Built-In V Modifier le schéma                                                       |
| <sup>p</sup> aramètres avancés | Format fichier   | .properties 🗸                                                                       |
| Paramètres dynamiques          | Nom de fichier   | context.chemin_fichier_propriete *                                                  |
| /iew                           |                  |                                                                                     |
| Documentation                  |                  |                                                                                     |
|                                |                  | context aui contient le chemin de notre fichier de propriété                        |
|                                |                  |                                                                                     |
|                                |                  |                                                                                     |

c) Déposer le composant « tContextLoader » qui permet d'enregistrer les valeurs des contextes en mémoire et configurer ce composant comme l'image ci-dessous

| Designer Code         |                                                                           |                               |     |
|-----------------------|---------------------------------------------------------------------------|-------------------------------|-----|
| Job(Manipulation_Do   | nnees 0.1) 🔀 Contexts(Manipulation_Donnees) 🔭 Composant 🗴 🕩 Exécut        | er (Job Manipulation_Donnees) | ⊙ ⊕ |
| 🛃 tContextLoad_1      |                                                                           |                               |     |
| Paramètres simples    | Schéma Built-In 🗸 Modifier le schéma 🔤 Sync colonnes                      |                               |     |
| Paramètres avancés    | Si une variable est chargée, mais hors contexte Avertissement 🗸           |                               |     |
| Paramètres dynamiques | Si une variable est dans le contexte, mais non chargée Avertissement 🗸    |                               |     |
| View                  | Afficher les opérations                                                   | configuration par defaut      |     |
| Documentation         | Désactiver les erreurs Désactiver les alertes Désactiver les informations |                               |     |
|                       |                                                                           |                               |     |
|                       |                                                                           |                               |     |
|                       |                                                                           |                               |     |
|                       |                                                                           |                               |     |

d) Déposer le composant « tDBConnexion » et configurer ce composant comme l'image ci-dessous

| Designer Code         |                                                                      |                                                          |                                                        |     |  |  |  |  |  |  |  |  |  |
|-----------------------|----------------------------------------------------------------------|----------------------------------------------------------|--------------------------------------------------------|-----|--|--|--|--|--|--|--|--|--|
| Job(Manipulation_Don  | nees 0.1) 🔀 Co                                                       | ntexts(Manipulation_Donnees)                             | Exécuter (Job Manipulation_Donnees)                    | ⊝ ⊕ |  |  |  |  |  |  |  |  |  |
| Connexion_DB_N        | lysql(tDBConne                                                       | ection_1)(MySQL)                                         |                                                        |     |  |  |  |  |  |  |  |  |  |
| Paramètres simples    | Database                                                             | MySQL v Apply                                            | Dudit is                                               |     |  |  |  |  |  |  |  |  |  |
| Paramètres avancés    | Type de propriété                                                    | Built-In V Choisi                                        | Duit-In                                                |     |  |  |  |  |  |  |  |  |  |
| Paramètres dynamiques | Version de la base                                                   | de données MySQL 5 ↔                                     |                                                        |     |  |  |  |  |  |  |  |  |  |
| View                  | Hôte                                                                 | context.db_serveur                                       | Port context.db_port                                   |     |  |  |  |  |  |  |  |  |  |
| Documentation         | Base de données                                                      | context.db_name                                          | * Paramètres JDBC supplémentaires context.parametre_su | p   |  |  |  |  |  |  |  |  |  |
|                       | Utilisateur                                                          | context.db_login                                         | * Mot de passe context.db_password                     | *   |  |  |  |  |  |  |  |  |  |
|                       | Utiliser ou enregistrer une connexion partagée à une base de données |                                                          |                                                        |     |  |  |  |  |  |  |  |  |  |
|                       | Source de donné                                                      | es                                                       |                                                        |     |  |  |  |  |  |  |  |  |  |
|                       | This option only a                                                   | applies when deploying and running in the Talend Runtime |                                                        |     |  |  |  |  |  |  |  |  |  |
|                       | Spécifier l'alias de la source de données                            |                                                          |                                                        |     |  |  |  |  |  |  |  |  |  |

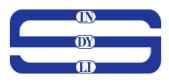

e) Déposer le composant « tDie » il est configuré par défaut comme l'image ci-dessous

| Designer Code         | nnees (). 1) 🔂 Co | Intexts(Manipulation Donnees) | ⊝ ⊕ |
|-----------------------|-------------------|-------------------------------|-----|
| C tDie_1              |                   |                               |     |
| Paramètres simples    | Message d'arrêt   | "the end is near"             |     |
| Paramètres avancés    | Code d'erreur     | 4                             |     |
| Paramètres dynamiques | priority          | ERROR 🗸                       |     |
| View                  |                   |                               |     |
| Documentation         |                   | configuration par defaut      |     |
|                       |                   |                               |     |
|                       |                   |                               |     |
|                       |                   |                               |     |
|                       |                   |                               |     |
|                       |                   |                               |     |
|                       |                   |                               |     |
|                       |                   |                               |     |

 f) Déposer le composant de la métadonnées Excel (client) précédemment importé à l'étape 6 et configurer ce composant comme l'image ci-dessous

| 🄄 Job(Manipulation_Do | nees 0.1) Contexts(Manipulation_Donnees)           | \varTheta Composant 🚿 | Exécuter (Job Manipula | tion_Donnees) | $\ominus$ $\oplus$ |
|-----------------------|----------------------------------------------------|-----------------------|------------------------|---------------|--------------------|
| 🛃 clients(tFileInpu   | tExcel_1)                                          |                       |                        |               |                    |
| Paramètres simples    | Type de propriété Built-In 🗸 🔚                     |                       |                        |               |                    |
| Paramètres avancés    | Lire un fichier au format excel2007 (xlsx)         |                       |                        |               |                    |
| Paramètres dynamiques | Nom de fichier/Flux context.chemin_fichier + "clie | nt.xlsx"              |                        |               | *                  |
| View                  | ✓ Toutes les feuilles                              |                       |                        |               |                    |
| Documentation         | En-tête 1                                          | Pied de page 0        |                        | Limite        |                    |
|                       | Affecte chaque feuille (en-tête et pied de page)   |                       |                        |               | 1                  |
|                       | Arrêter en cas d'erreur                            |                       |                        |               |                    |
|                       | Première colonne 1                                 |                       | Dernière colonne       |               |                    |
|                       | Schéma Built-In y Modifier le sch                  | iéma 👘                |                        |               |                    |
|                       | ·                                                  |                       |                        |               |                    |
|                       |                                                    |                       |                        |               |                    |

g) Déposer le composant de la métadonnée de la table (commande) précédemment importé à l'étape 7 en choisissant « tMysqlInput » et configurer ce composant comme l'image ci-dessous

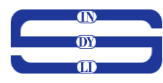

| Job(Manipulation_Do                      | nnees 0.1) 🛛 🔀 Cor | ntexts(Manipulation_Donnees) 🛛 Composant 😿 🕩 Exécuter (Job Manipulation_Donnees)                       | $\odot$ $\oplus$ |
|------------------------------------------|--------------------|----------------------------------------------------------------------------------------------------|------------------|
| 🗊 "commande" (tD                         | Binput_1)(MyS      | 2L)                                                                                                    |                  |
| Paramètres simples<br>Paramètres avancés | Database           | MySQL  v Apply nexion existante Liste des composants tDBConnection_1 - Connexion_DB_Mysql v*           |                  |
| Paramètres dynamiques                    | Schéma             | Built-In 🗸 Modifier le schéma 🔤                                                                        |                  |
| View                                     | Nom de la table    | "commande"                                                                                             |                  |
| Documentation                            | Type de requête    | Built-In v Guess Query Guess schema                                                                    |                  |
|                                          | Requête            | "SELECT<br>'commande'.iid_client',<br>'commande'.inom_cmd',<br>'commande'.imontant'<br>FROM'commande'" | ^*               |

h) Déposer le composant de la métadonnée de la table (all) précédemment importé à l'étape 7 en choisissant « tMysqlOutput » et configurer ce composant comme l'image ci-dessous

| Designer Code                                                     |                                                                                                    |                       |
|-------------------------------------------------------------------|----------------------------------------------------------------------------------------------------|-----------------------|
| Job(Manipulation_Do                                               | nnees 0.1) 🕫 Contexts(Manipulation_Donnees) 🔭 Composant 🗴 🕩 Exécuter (Job Manipulation_Donnees)                                         | $\odot$ $\circledast$ |
| 불 liste(tDBOutput                                                 | _2)(MySQL)                                                                                                    |                       |
| Paramètres simples<br>Paramètres avancés<br>Paramètres dynamiques | Database MySQL V Apply<br>Utiliser une connexion existante Liste des composants tDBConnection_1 - Connexion_DB_Mysql V *<br>Table "all" | ··· 661               |
| View                                                              | Action sur la table Défaut V Action sur les données Insert                                                                              | ~                     |
| Documentation                                                     | Schéma Référentiel v Bases de données (MYSQL):Connexion_DB_N Modifier le schéma Sync colonnes                                           |                       |

i) Déposer le composant tFileOutputDelimited du fichier csv pour les rejets et configurer ce composant comme l'image ci-dessous

| Job(Manipulation Do   | nnees 0.1) 🔀 Contexts(Manipulation Donnees) 🔭 Composant 🗴 🕩 Exécuter (Job Manipulation Donnees) | ⊝ @ |
|-----------------------|-------------------------------------------------------------------------------------------------|-----|
| rejet(tFileOutpu      | tDelimited_1)                                                                                   |     |
| Paramètres simples    | Type de propriété Built-In 🗸 🔚                                                                  |     |
| Paramètres avancés    | Utiliser le flux de sortie                                                                      |     |
| Paramètres dynamiques | Nom de fichier context.chemin_fichier+"rejet.csv"                                               | *   |
| View                  | Séparateur de lignes "\n" Séparateur de champs ";"                                              |     |
| Documentation         | Ecrire après 🔽 nclure l'en-tête 🗌 Compresser en tant que fichier zip                            |     |
|                       | Schéma Built-In 🗸 Modifier le schéma 🔤 Sync colonnes                                            |     |
|                       |                                                                                                 |     |
|                       |                                                                                                 |     |
|                       |                                                                                                 |     |
|                       |                                                                                                 |     |
|                       |                                                                                                 |     |
|                       |                                                                                                 |     |
|                       |                                                                                                 |     |

 j) Déposer le composant « tMap » en créant les différentes sorties (une pour charger les données des clients et des commandes dans la table « all », l'autre sortie nommée rejet pour charger les données des clients qui n'auront pas de commande dans le fichier csv rejet).

Une jointure est faite dans la TMAP entre l'entrée du fichier Excel et l'entrée de la table commande sur l'attribut « id\_client ».

Les conditions sont également faites sur les différentes sorties

- id\_client du fichier Excel doit être égale à id\_client se trouvant dans la table commande

-les données qui ne respecterons pas la condition de jointures seront directement placées dans le fichier de rejet.

La configuration de ce composant comme l'image ci-dessous.

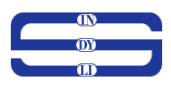

|                                                                                                    |                    | Find                         | l:                       |   |      |                                                                                                    |       | ÷                                  | 🗙 🗘 🤾                                                                                       | 3   📮   М                                                          | lapping                                    | auto                                                                                                  |                                                                |                |   |
|----------------------------------------------------------------------------------------------------|--------------------|------------------------------|--------------------------|---|------|----------------------------------------------------------------------------------------------------|-------|------------------------------------|---------------------------------------------------------------------------------------------|--------------------------------------------------------------------|--------------------------------------------|----------------------------------------------------------------------------------------------------|----------------------------------------------------------------|----------------|---|
| row2                                                                                                    |                    | Var                          |                          |   |      | 🔶 🗙 순 문                                                                                                    | P     |                                    | sortie1                                                                                     |                                                                    |                                            | 8                                                                                                    | 5 7                                                            | 1.2            | 1 |
| Column                                                                                                    |                    |                              |                          |   |      |                                                                                                    |       |                                    | row2                                                                                        | id clientr                                                         | ow3 id                                     | lient                                                                                                 | 10                                                             |                |   |
| Column                                                                                                    |                    |                              |                          |   |      |                                                                                                    |       |                                    | -                                                                                           | ia_cilcilic==1                                                     | owond_                                     | circin                                                                                                | 3                                                              |                |   |
| Id_client                                                                                                    |                    |                              |                          |   |      |                                                                                                    |       |                                    | F                                                                                           | 00                                                                 |                                            | Calu                                                                                                  |                                                                |                |   |
| nom_client                                                                                                    |                    |                              |                          |   |      |                                                                                                    |       |                                    | expressi                                                                                    | on                                                                 |                                            | Colur                                                                                                 | nn                                                             |                |   |
| prenom                                                                                                    |                    | 10                           |                          |   |      |                                                                                                    |       |                                    |                                                                                             | 100000                                                             |                                            | J Id                                                                                                  | _liste                                                         |                |   |
| telephone                                                                                                    |                    | 12/                          |                          |   |      |                                                                                                    |       |                                    | row2.id_                                                                                    | client                                                             |                                            | Id                                                                                                    | _client                                                        | t              |   |
| ville                                                                                                    |                    | 14                           |                          |   |      |                                                                                                    |       | -                                  | row3.id_                                                                                    | cmd                                                                |                                            | Id                                                                                                    | _cmd                                                           |                |   |
| email                                                                                                    |                    | 14                           |                          |   |      |                                                                                                    |       |                                    | row2.no                                                                                     | m_client                                                           |                                            | nc                                                                                                    | om_cli                                                         | ent            |   |
| · · · · · · · · · · · · · · · · · · ·                                                                                 |                    | 1/                           |                          |   |      |                                                                                                    |       |                                    | row2.pre                                                                                    | enom                                                               |                                            | pr                                                                                                    | enom                                                           |                |   |
| row3                                                                                                    |                    |                              |                          |   |      |                                                                                                    |       |                                    | row2.tel                                                                                    | ephone                                                             |                                            | te                                                                                                    | lepho                                                          | ne             |   |
|                                                                                                    |                    |                              |                          |   |      |                                                                                                    |       |                                    | row2.vill                                                                                   | le                                                                 |                                            | vil                                                                                                   | lle                                                            |                |   |
| Property Value                                                                                                    |                    |                              |                          |   |      |                                                                                                    |       |                                    | row2.em                                                                                     | nail                                                               |                                            | en                                                                                                    | nail                                                           |                |   |
| Lookup Model Charge                                                                                                   | une fois           |                              |                          |   |      |                                                                                                    |       |                                    | row3.no                                                                                     | m_cmd                                                              |                                            | nc                                                                                                    | om_cn                                                          | nd             |   |
| Match Model Corresp                                                                                                   | ondance u          |                              |                          |   |      |                                                                                                    |       | -                                  | row3.mo                                                                                     | ontant                                                             |                                            | m                                                                                                    | ontan                                                          | t              |   |
| Join Model Left Out                                                                                                   | er Join            |                              |                          |   |      |                                                                                                    |       |                                    |                                                                                             |                                                                    |                                            |                                                                                                    |                                                                |                | - |
| Store temp data false                                                                                                 |                    |                              |                          |   |      |                                                                                                    |       |                                    | rejet                                                                                       |                                                                    |                                            | 0                                                                                                    |                                                                | -              |   |
| Clé d'expr. Col                                                                                                    | umn                | 1                            |                          |   |      |                                                                                                    |       |                                    | Property                                                                                    | 1                                                                  | Val                                        | ue                                                                                                    |                                                                | _              |   |
|                                                                                                    | id and             |                              |                          |   |      |                                                                                                    |       |                                    | Catch o                                                                                     | utput reject                                                       | tru                                        | е                                                                                                    |                                                                |                |   |
| a rou? id client                                                                                                    | id_client          | -                            |                          |   |      |                                                                                                    |       |                                    | Catch lo                                                                                    | okup inner j                                                       | tru                                        | e                                                                                                    |                                                                |                |   |
| Towz.id_clienc                                                                                                    | iu_client          |                              |                          |   |      |                                                                                                    |       | 1                                  | Schema                                                                                      | Type                                                               | Bui                                        | lt-In                                                                                                 |                                                                |                |   |
|                                                                                                    | a state state of   |                              |                          |   |      |                                                                                                    |       |                                    |                                                                                             |                                                                    |                                            |                                                                                                    |                                                                |                |   |
|                                                                                                    | nom_cmd            | 1                            |                          |   |      |                                                                                                    |       |                                    |                                                                                             | 21-                                                                |                                            |                                                                                                    |                                                                | -1-            |   |
|                                                                                                    | nom_cmd<br>montant |                              |                          |   |      |                                                                                                    |       |                                    | 4>                                                                                          |                                                                    |                                            |                                                                                                    | 5.2                                                            |                |   |
|                                                                                                    | nom_cmd<br>montant |                              |                          |   |      |                                                                                                    |       |                                    | Expressi                                                                                    | on                                                                 |                                            | Colur                                                                                                 | mn                                                             |                |   |
|                                                                                                    | nom_cmd<br>montant |                              |                          |   |      |                                                                                                    |       |                                    | Expressi                                                                                    | on                                                                 |                                            | Colur                                                                                                 | nn                                                             | )              |   |
|                                                                                                    | nom_cmd<br>montant |                              |                          |   |      |                                                                                                    |       | ŢŢ                                 | Expressi<br>row2.id_                                                                        | on<br>client                                                       |                                            | Colur<br>id                                                                                           | nn<br>_client                                                  | t              |   |
|                                                                                                    | nom_cmd<br>montant |                              |                          |   |      |                                                                                                    |       | II                                 | Expressi<br>row2.id_<br>row2.no                                                             | on<br>client<br>m_client                                           |                                            | Colur<br>id                                                                                           | nn<br>_client<br>om_cli                                        | t<br>ent       |   |
|                                                                                                    | nom_cmd<br>montant |                              |                          |   |      |                                                                                                    |       | []]]                               | Expressi<br>row2.id_<br>row2.no<br>row2.pre                                                 | on<br>client<br>m_client<br>enom                                   |                                            | Colur<br>id,<br>pr                                                                                    | nn<br>_client<br>om_cli<br>renom                               | t<br>ent       |   |
|                                                                                                    | nom_cmd<br>montant |                              |                          |   |      |                                                                                                    |       | 1111                               | Expressi<br>row2.id_<br>row2.no<br>row2.pre<br>row2.tel                                     | on<br>client<br>m_client<br>enom<br>ephone                         |                                            | Colur<br>id<br>pr<br>tel                                                                              | mn<br>_client<br>om_cli<br>renom<br>lephor                     | t<br>ent       |   |
|                                                                                                    | nom_cmd<br>montant |                              |                          |   |      |                                                                                                    |       | [[[]]]]                            | Expressi<br>row2.id_<br>row2.no<br>row2.pre<br>row2.tel<br>row2.vill                        | on<br>client<br>m_client<br>enom<br>ephone<br>le                   |                                            | Colur<br>id<br>pr<br>tel<br>vil                                                                       | nn<br>_client<br>om_cli<br>renom<br>lephoi<br>lle              | t<br>ent       |   |
|                                                                                                    | nom_cmd<br>montant |                              |                          |   |      |                                                                                                    |       | 111111                             | Expressi<br>row2.id_<br>row2.no<br>row2.pre<br>row2.tel<br>row2.tel<br>row2.vill<br>row2.em | on<br>client<br>m_client<br>enom<br>ephone<br>le<br>nail           |                                            | Colur<br>id<br>pr<br>tel<br>vil<br>en                                                                 | nn<br>_client<br>om_cli<br>renom<br>lephoi<br>lle<br>nail      | t<br>ent<br>ne |   |
| ur de Schéma Editeur d'expres                                                                                         | nom_cmd<br>montant |                              |                          |   |      |                                                                                                    |       | 11111                              | Expressi<br>row2.id_<br>row2.no<br>row2.pre<br>row2.tel<br>row2.vill<br>row2.em             | on<br>client<br>m_client<br>enom<br>ephone<br>le<br>nail           |                                            | Colur<br>id,<br>nc<br>pr<br>tel<br>vil<br>en                                                          | nn<br>_client<br>om_cli<br>renom<br>lephoi<br>lle<br>nail      | t<br>ent<br>ne |   |
| ur de Schéma Editeur d'expres                                                                                         | ision              |                              |                          |   |      | sortie1                                                                                                    | 11111 | 11111                              | Expressi<br>row2.id_<br>row2.no<br>row2.pre<br>row2.tel<br>row2.vill<br>row2.em             | on<br>client<br>m_client<br>enom<br>ephone<br>le<br>nail           |                                            | Colur<br>id<br>pr<br>tei<br>vil<br>en                                                                 | nn<br>_client<br>om_cli<br>renom<br>lephoi<br>lle<br>mail      | t<br>ent<br>ne |   |
| ur de Schéma Editeur d'expres<br>3<br>Colonne Clé Type                                                                | nom_cmd<br>montant | Len                          | Pre                      | D | Co ] | sortie1<br>Colonne                                                                                         | Clé   | Type                               | Expressi<br>row2.id_<br>row2.no<br>row2.pre<br>row2.tel<br>row2.vill<br>row2.em             | on<br>client<br>enom<br>ephone<br>le<br>mail<br>Modèle             | Len                                        | Colur<br>id<br>pr<br>tel<br>vil<br>en                                                                 | mn<br>_client<br>om_cli<br>renom<br>lephoi<br>lle<br>mail<br>D | t<br>ent<br>ne |   |
| ur de Schéma Editeur d'expres<br>3<br>Colonne Clé Type<br>id.cmd int                                                  | ision              | Len                          | Pre<br>0                 | D | Co   | sortie1<br>Colonne                                                                                         | Clé   | Type                               | Expressi<br>row2.id_<br>row2.no<br>row2.pro<br>row2.tel<br>row2.vill<br>row2.em             | on<br>client<br>m_client<br>ephone<br>le<br>aail<br>Modèle         | Len<br>10                                  | Colur<br>id,<br>pr<br>tel<br>vil<br>en<br>Pre<br>0                                                    | mn<br>_client<br>om_cli<br>lephon<br>lle<br>nail<br>D          | t<br>ent<br>Co |   |
| ur de Schéma Editeur d'expres<br>3<br>Colonne Clé Type<br>id_cmd int<br>id client int                                 | ssion              | . Len<br>11                  | Pre<br>0<br>0            | D | Co   | sortie1<br>Colonne<br>♀ id_liste<br>id client                                                              |       | Type<br>int<br>int                 | Expressi<br>row2.id_<br>row2.no<br>row2.er<br>row2.vill<br>row2.er                          | on<br>client<br>m.client<br>ephone<br>le<br>nail<br>Modèle         | Len<br>10<br>10                            | Colur<br>id<br>pr<br>tel<br>vil<br>en<br>Pre<br>0                                                     | nn<br>client<br>om_cli<br>renom<br>lephon<br>lle<br>nail<br>D  | t<br>ent<br>Co |   |
| ur de Schéma Editeur d'expres<br>Colonne Clé Type<br>id_cmd int<br>id_client int<br>som cmd Stri                      | ision              | Len<br>11<br>100             | Pre<br>0<br>0            | D | Co   | sortie1<br>Colonne<br>G id_liste<br>id_client<br>id_cmd                                                    |       | Type<br>int<br>int                 | Expressi<br>row2.id_<br>row2.pr<br>row2.tel<br>row2.vill<br>row2.err                        | on<br>client<br>m_client<br>enom<br>ephone<br>le<br>nail<br>Modèle | Len<br>10<br>10                            | Colur<br>id<br>pr<br>tel<br>vil<br>en<br>Pre<br>0<br>0                                                | nn<br>client<br>om_cli<br>renom<br>lephon<br>lle<br>nail       | t<br>ent<br>ne | ~ |
| ur de Schéma Editeur d'expres<br>3<br>Colonne Clé Type<br>id_cmd int<br>id_client int<br>ind_client int<br>montant de | ssion              | Len<br>11<br>11<br>100<br>22 | Pre<br>0<br>0<br>31      | D | Co   | sortie1<br>Colonne<br>Gid_liste<br>id_client<br>id_cmd<br>nom_client                                       |       | Type<br>int<br>int<br>Stri         | Expressi<br>row2.id_<br>row2.no<br>row2.vill<br>row2.vill<br>row2.vill<br>row2.em           | on<br>client<br>m_client<br>ephone<br>le<br>nail<br>Modèle         | Len<br>10<br>10<br>10                      | Colur<br>id,<br>nc<br>pr<br>tel<br>vil<br>en<br>Pre<br>0<br>0<br>0<br>0<br>0                          | D                                                              | t teent        |   |
| ur de Schéma Editeur d'expres<br>3<br>Colonne Clé Type<br>id_crnd int<br>id_client int<br>nom_crmd Stri<br>montant do | ssion              | Len<br>11<br>11<br>100<br>22 | Pre<br>0<br>0<br>31      | D | Co   | sortie1<br>Colonne<br>d_id_liste<br>id_client<br>id_cmd<br>nom_client<br>greenom                           |       | Type<br>int<br>int<br>int<br>Stri  | Expressi<br>row2.id_<br>row2.pro<br>row2.tel<br>row2.vill<br>row2.vill<br>row2.err          | on<br>client<br>m_client<br>ephone<br>le<br>mail<br>Modèle         | Len<br>10<br>10<br>100<br>100              | Colur<br>id,<br>nc<br>pr<br>tel<br>vil<br>en<br>Pre<br>0<br>0<br>0<br>0<br>0<br>0<br>0                | nnn<br>_client<br>om_cli<br>lephon<br>lle<br>nail              | t teent        |   |
| ur de Schéma Editeur d'expres<br>3<br>Colonne Clé Type<br>id_cmd int<br>id_client int<br>nom_cmd Stri<br>montant do   | ssion              | Len<br>11<br>11<br>100<br>22 | Pre<br>0<br>0<br>31      | D | Co   | sortie1<br>Colonne<br>♀ id_liste<br>id_client<br>id_cmd<br>nom_client<br>prenom<br>taleabacc               |       | Type<br>int<br>int<br>Stri<br>Stri | Expressi<br>row2.id_<br>row2.pre<br>row2.vill<br>row2.vill<br>row2.vill<br>row2.err         | on<br>client<br>m_client<br>ephone<br>le<br>aail<br>Modèle         | Len<br>10<br>10<br>100<br>100<br>100       | Colurn<br>id,<br>ne<br>pr<br>tel<br>vil<br>en<br>Pre<br>0<br>0<br>0<br>0<br>0<br>0<br>0<br>0          | nn<br>_client<br>om_cli<br>lepnom<br>lle<br>nail               | t teent        |   |
| ur de Schéma Editeur d'expres<br>Colonne Cié Type<br>id_cmd int<br>id_client int<br>nom_cmd Stri<br>montant do        | ssion              | Len<br>11<br>11<br>110<br>22 | Pre<br>0<br>0<br>31      | D | Co   | sortie1<br>Colonne<br>d. id.liste<br>id_client<br>id_cmd<br>nom_client<br>prenom<br>telephone<br>telephone |       | Type<br>int<br>int<br>Stri<br>Stri | Expressi<br>row2.id_<br>row2.nor<br>row2.tel<br>row2.vill<br>row2.em                        | on<br>client<br>m_client<br>ephone<br>le<br>mail                   | Len<br>10<br>10<br>10<br>100<br>100<br>100 | Colurn<br>id,<br>nc<br>pr<br>tel<br>vil<br>en<br>Pre<br>0<br>0<br>0<br>0<br>0<br>0<br>0<br>0          | nn<br>_client<br>om_cli<br>lephon<br>lle<br>nail               | t teent        |   |
| ur de Schéma Editeur d'expres<br>Colonne Clé Type<br>id_crnd int<br>id_client int<br>nom_crnd Stri<br>montant do      | ssion              | Len<br>11<br>100<br>22       | Pre<br>0<br>0<br>0<br>31 | D | Co   | sortie1<br>Colonne<br>d. id.liste<br>id_client<br>id_crend<br>nom_client<br>prenom<br>telephone<br>un      |       | Type<br>int<br>int<br>Stri<br>Stri | Expressi<br>row2.id_<br>row2.pre<br>row2.vill<br>row2.vill<br>row2.err                      | on<br>client<br>enom<br>ephone<br>le<br>mail                       | Len<br>10<br>10<br>100<br>100<br>100       | Colur<br>id,<br>nc<br>pr<br>tei<br>vil<br>en<br>Pre<br>0<br>0<br>0<br>0<br>0<br>0<br>0<br>0<br>0<br>0 | mn<br>client<br>om_cli<br>eenom<br>lle<br>nail<br>D            | t com          |   |

k) Déposer le composant « Tpostjob » il est configuré par défaut comme l'image ci-dessous

| Designer Code            |                                     |             |                                     |                   |
|--------------------------|-------------------------------------|-------------|-------------------------------------|-------------------|
| Job(Manipulation_Donnees | 0.1) Contexts(Manipulation_Donnees) | 🚱 Composant | Exécuter (Job Manipulation_Donnees) | $\Theta$ $\oplus$ |
| tPostjob_1               |                                     |             |                                     |                   |
| Paramètres simples       |                                     |             |                                     |                   |
| Paramètres avancés       |                                     |             |                                     |                   |
| Paramètres dynamiques    |                                     |             |                                     |                   |
| View                     | in an default                       |             |                                     |                   |
| Documentation            | pardelaut                           |             |                                     |                   |
|                          |                                     |             |                                     |                   |
|                          |                                     |             |                                     |                   |
|                          |                                     |             |                                     |                   |
|                          |                                     |             |                                     |                   |
|                          |                                     |             |                                     |                   |
|                          |                                     |             |                                     |                   |

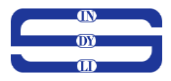

## I) Déposer le composant « TDBclose » qui permet de fermer une connexion, il est configuré comme l'image ci-dessous

| Designer Code         |                                                                                                |                  |
|-----------------------|------------------------------------------------------------------------------------------------|------------------|
| Job(Manipulation_Don  | nees 0.1) 😰 Contexts(Manipulation_Donnees) 😨 Composant 🗴 🕩 Exécuter (Job Manipulation_Donnees) | $\odot$ $\oplus$ |
| tDBClose_1(MyS        | QL)                                                                                            |                  |
| Paramètres simples    | Database MySQL v Apply                                                                         |                  |
| Paramètres avancés    | Liste des composants tDBConnection_1 - Connexion_DB_Mysql 🔍 *                                  |                  |
| Paramètres dynamiques |                                                                                                |                  |
| View                  |                                                                                                |                  |
| Documentation         |                                                                                                |                  |
|                       |                                                                                                |                  |
|                       |                                                                                                |                  |
|                       |                                                                                                |                  |
|                       |                                                                                                |                  |
|                       |                                                                                                |                  |
|                       |                                                                                                |                  |

Apres l'execution du job, nous avons les resultat suivant dans notre base de données et dans notre fichier de rejet.

Resultat dans la Table all :

| AuAdmin     |                                                                                                    | н                 |    |
|-------------|----------------------------------------------------------------------------------------------------|-------------------|----|
| le C a c    | 📄 Browse 🞉 Structure 📳 SQL 🔍 Search 💈 Insert 🚍 Export 🚍 Import 📧 Privileges 🥜 Operations 🌫 Triggers    |                   |    |
| ntes<br>ee  | v Showing rows 0 - 4 (5 total, Query took 0.0733 seconds.)                                             |                   |    |
| iam         | SELECT * FROM "All"                                                                                    |                   |    |
| ion i       | Profiling (Edit inline) [ Edit ] [ Explai                                                              | n SQL][Create PHP | co |
|             |                                                                                                    |                   |    |
|             | Show all Number of rows: 25 V Fifter rows: Search this table Soft by key: None V                       |                   |    |
| 4.0         | + options<br>+ - T→ ▼ Id lists id client id cmd non client nanom telenhone ville amail non cmd montant |                   |    |
| ayıı        | 2 2 Cat 2 + Copy                                                                                       |                   |    |
| cmd         | □ 2 Edit 3 2 Opy 🥥 Delete 2 2 2 Toupa tia 4587965 Douala tia@yahoo.com commande2 320000                |                   |    |
| 1           | 🛛 🥜 Edit ¥ Copy 🥥 Delete 3 3 3 Zorzon zazine 78954632 Douala zazine@gmail.com commande3 501200         |                   |    |
| nande       | □ 2 Edit 3 2 Copy @ Delete 4 4 8 Bibourn jack 95487445 Bafoussam jack@gmail.com commande4 7521454      |                   |    |
|             | 🛛 🥜 Edit 👫 Copy 🥥 Delete 5 5 5 Oumarou ahmed 457896644 Garoua ahmed@hotmail.com.commande5 2000000      |                   |    |
| rvices      | 1 Check all With selected Copy ODelete Export                                                          |                   |    |
| on_schema   |                                                                                                    |                   |    |
|             | Show all Number of rows: 25      Filter rows: Search this table     Sort by key: None                  |                   |    |
|             | Query equity executions                                                                                |                   |    |
| 1           | A Picit \$2 Conv to discontar Expect \$ Display chart \$ Create view                                   |                   |    |
|             | Si Luu Se coh in ohnana Si cohu III nahu) nau Si nana unu                                              |                   |    |
| ince_schema |                                                                                                    |                   | -  |
|             |                                                                                                    |                   |    |
|             |                                                                                                    |                   |    |
|             |                                                                                                    |                   |    |
|             |                                                                                                    |                   |    |
|             |                                                                                                    |                   |    |
|             |                                                                                                    |                   |    |
|             |                                                                                                    |                   |    |
|             |                                                                                                    |                   |    |
|             |                                                                                                    |                   |    |
|             |                                                                                                    |                   |    |
|             |                                                                                                    |                   |    |

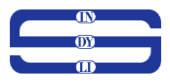

Resultat dans le fichier de rejet :

| 6                                     |                    |                          |                       |                           |                        |                         |                |                |                         | ejet - Ex | cel (Proc     | luct Activ          | ation Fail              | ed)                         |                                |                  |        |                 |        |                         |                         | 1                  |                    | ٥      | ×    |
|---------------------------------------|--------------------|--------------------------|-----------------------|---------------------------|------------------------|-------------------------|----------------|----------------|-------------------------|-----------|---------------|---------------------|-------------------------|-----------------------------|--------------------------------|------------------|--------|-----------------|--------|-------------------------|-------------------------|--------------------|--------------------|--------|------|
| File                                  | e Ho               | me Ir                    | sert Pa               | ge Layout                 | Formulas               | Data                    | Review         | View           | Team                    | ΩTe       | ll me wh      |                     | ant to do               |                             |                                |                  |        |                 |        |                         |                         |                    | Sign in            | ∕₽, si | hare |
| Past                                  | Clipboard          | / ~<br>nat Painter       | Calibri<br>B I        | •<br><u>U</u> •<br>Font   | 11 - A*                | A <sup>*</sup> ≡ ≡      | =              | · 😪 V<br>• E N | Vrap Text<br>Aerge & Ce | nter +    | Genera<br>🐨 🛪 | al<br>% *<br>Number | ▼<br>€.0 .00<br>.00 →.0 | Conditional<br>Formatting ▼ | Format as<br>Table •<br>Styles | Cell<br>Styles * | Insert | Delete<br>Cells | Format | ∑ Au<br>↓ Fill<br>ℓ Cle | toSum<br>▼<br>ar≁<br>Ed | Sort &<br>Filter * | Find &<br>Select * |        | ^    |
| A1                                    |                    | • : [                    | ×                     | <i>f</i> ∗ id             | _client                |                         |                |                |                         |           |               |                     |                         |                             |                                |                  |        |                 |        |                         |                         |                    |                    |        | ^    |
| 1 ii                                  | A<br>d_client<br>6 | B<br>nom_clie<br>Taphile | C<br>r prenom<br>paul | D<br>telephon<br>4,59E+08 | E<br>¢ville<br>yaounde | F<br>email<br>paul.tap@ | G<br>@yahoo.fr | н              | 1                       |           | J             | К                   | L                       | М                           | N                              |                  | 0      | р               | Q      |                         | R                       | S                  | Т                  |        | U 🔺  |
| 3<br>4<br>5<br>6<br>7<br>8<br>9<br>10 |                    | Toupa                    |                       | 45789054                  | edea                   | tito@gma                | all.com        |                |                         |           |               |                     |                         |                             |                                |                  |        |                 |        |                         |                         |                    |                    |        |      |
| 11<br>12                              |                    |                          |                       |                           |                        |                         |                |                |                         |           |               |                     |                         |                             |                                |                  |        |                 |        |                         |                         |                    |                    |        |      |

Et le tout est joué